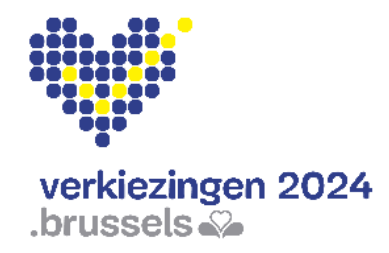

Gemeenteraadsverkiezingen 13 oktober 2024

## Verkiezingsapplicatie MARTINE Gebruikershandleiding

Module voor het beheer van het neerleggen van de kieslijsten (MA1B)

## Inhoudsopgave

|                                                                              | C  |
|------------------------------------------------------------------------------|----|
| LEXICON                                                                      | Z  |
| INSCHRIJVEN - BRUSSELS HOOFDSTEDELIJK GEWEST                                 | 3  |
| Stap 1 - Aanmelden en elD-identificatie                                      | 3  |
| Stap 3 – Configuratie van het bureau                                         | 5  |
| 1) Ingavestatus                                                              | 6  |
| 2) Een medewerker toevoegen                                                  | 6  |
| 3) Getuigen toevoegen                                                        | 8  |
| 4) Opmerkingen toevoegen                                                     | 8  |
| Stap 4 - Test van de elektronische handtekening                              | 9  |
| Stap 5 – Lijst import                                                        | 10 |
| 1) (Een) kandidatenlijst(en) importeren                                      | 10 |
| 2) Een nieuwe kandidatenlijst aanmaken                                       | 12 |
| 3) Geïmporteerde/aangemaakte lijsten controleren                             | 13 |
| Stap 6 – Beheer van de lijsten                                               | 16 |
| 1) Tabblad kandidaten                                                        | 16 |
| 2) Tabblad getuigen                                                          | 17 |
| 3) Tabblad documenten                                                        | 18 |
| 4) Tabblad indiening                                                         | 19 |
| Stap 7 – Beheer van de voorlopige afsluiting en definitieve afsluiting       | 20 |
| A. Controle van de liisten                                                   | 20 |
| B. Het proces-verbaal van voorlopige afsluiting bewerken                     | 22 |
| C Het proces-verbaal van definitieve afsluiting (met/zonder beroen) bewerken | 29 |
| D. Definitieve afsluiting (na vonnis van hof van beroep)                     | 34 |

# Inleiding

#### Gemeenteraadsverkiezingen 13 oktober 2024

De module voor het beheer van de neerleggingen voor de lijsten geeft de voorzitter van een hoofdbureau de mogelijkheid de lijsten met kandidaten voor zijn gemeente definitief te valideren. Deze procedure verloopt doorgaans enkele weken voor de datum van de verkiezingen.1

Deze applicatie zal ook toegankelijk zijn voor de secretaris en alle medewerkers die door de voorzitter zijn aangewezen. Toch zullen alleen de voorzitter van het bureau of zijn secretaris de processen-verbaal van afsluiting definitief kunnen afsluiten (elektronische handtekening) met hun identiteitskaart en pincode, na de goedkeuringsprocedure door de leden van het bureau.

Dankzij de toepassing voor elektronische ingave van de kandidatenlijsten kunnen een aantal controles worden uitgevoerd, rekening houdend met de geldende wetgeving.

De toepassing doorloopt drie stappen:

- (1) verbinding maken en zich identificeren in de toepassing (eID),
- (2) beheer van de kandidatenlijsten (import/ingave),
- (3) beheer van de processen-verbaal (voorlopige, definitieve afsluiting).

Deze handleiding is er dus voor de **voorzitter** van het hoofdbureau, de **secretaris** en de verschillende **medewerkers** die betrokken zijn bij het **beheer van** de **kandidaten**lijsten.

# Lexicon

| Term                                   | Definitie                                                                                                    |
|----------------------------------------|----------------------------------------------------------------------------------------------------|
| Voordrachtsakte                        | De voordrachtsakte vermeldt de naam, de voornamen, de geboortedatum en<br>het beroep van de kandidaat-gewone en kandidaat-plaatsvervangende leden.<br>De voordrachtsakte vermeldt voor elk kandidaat- de nauwkeurige rang.                                                                                                    |
| Kandidaat                              | Persoon die zich verkiesbaar stelt als vertegenwoordiger in een kiesentiteit.                                                                                                    |
| PV van de<br>voorlopige<br>afsluiting  | Proces-verbaal van de voorlopige afsluitngen van de kandidatenlijsten door de voorzitter van het hoofdbureau.                                                                                                    |
| PV van de<br>definitieve<br>afsluiting | Proces-verbaal van de definitieve afsluiting van de kandidatenlijsten door de voorzitter van het hoofdbureau (met of zonder beroep).                                                                                                    |
| Lijst                                  | Alle kandidaten die samen een politieke groep vertegenwoordigen en zich samen voorstellen naar aanleiding van een verkiezing.                                                                                                    |
| Hoofdbureau van<br>de gemeente         | Het hoofdbureau van de gemeente legt de kandidatenlijsten vast en behandelt<br>de desbetreffende betwistingen. Het maakt de stemschermen op en valideert<br>die. Op de dag van de gemeenteraadsverkiezingen staat het hoofdbureau in<br>voor de definitieve totalisatie, de zetelverdeling en de aanduiding van de<br>verkozenen voor de gemeente. |
| Medewerker                             | Lid aan het bureau ter beschikking gesteld om verkiezingsgegevens in te voeren.                                                                                                    |
| Voorbereider                           | Voorbereider is de persoon in Martine die de informatie op de lijst invoert en<br>het voordrachtsakte opstelt waarin hij de identiteit van de lijstindieners op de<br>lijst invult. Hij kan zelf een indiener zijn als hij daarvoor is aangesteld.                                                                                                 |
| Lijstindiener                          | De persoon die een lijst indient, is de persoon die door de verschillende kandidaten op de lijst gemachtigd is om de lijst officieel in te dienen.                                                                                                    |

# Inschrijven - Brussels Hoofdstedelijk Gewest

### Stap 1 - Aanmelden en elD-identificatie

Om een kandidatenlijst elektronisch te valideren in het kader van de gemeenteraadsverkiezingen moeten de kandidaten/-tes een online formulier gebruiken. De inschrijving kan enkel via internet verlopen als u over een **Belgische elektronische identiteitskaart (eID)** beschikt.

Om u op de beveiligde online toepassing aan te melden, heeft u het volgende nodig:

- ✓ Een desktop of laptop
- ✓ Verbinding met het internet
- ✓ Een printer-scanner
- ✓ eID-software
- ✓ Een elD-kaartlezer
- ✓ Uw elektronische identiteitskaart (eID) en persoonlijke pincode
- ✓ De l'activation des certificats sur la carte d'identité électronique

 Installatie van de eID-software: Indien de eID software nog niet werd geïnstalleerd op uw pc, kunt u deze downloaden via de volgende link: <u>https://eid.belgium.be/nl</u>
 Eenmaal het bestand gedownload is, dient u de installatie van de software te starten.

Zodra het bestand gedownload is, kun u de software installeren. Opgelet: zorg ervoor dat uw eID-kaartlezer voor deze stap verbonden is met uw computer. Zodra de installatie afgerond is, verschijnt er namelijk een menu met de boodschap 'Aanmelden testen', waarbij u ook gevraagd zal worden uw authenticatiecertificaat te kiezen.

### Stap 2 - Beheer van het bureau

Online toegang tot de lijstvalidatiemodule is beschikbaar via een speciale link. <u>Alleen voorzitters/secretarissen die zich eerder hebben geregistreerd in de</u> <u>MA3X module kunnen toegang krijgen tot hun bureau</u> en eventuele codeurs (bijzitters - medewerkers) toevoegen aan het bureau.

Als u deze link selecteert, wordt u doorgestuurd naar een aanmeldingspagina waar u moet aanvinken dat u akkoord gaat met de voorwaarden voor de verwerking van uw persoonsgegevens en op het CSAM-logo moet klikken. U komt dan op de eID-identificatiepagina, klik op 'Aanmelden'. Nadat u het certificaat hebt geselecteerd en uw PIN-code hebt ingevoerd, wordt u naar de module voor het beheer/validatie van de kieslijsten voor de kieskring geleid.

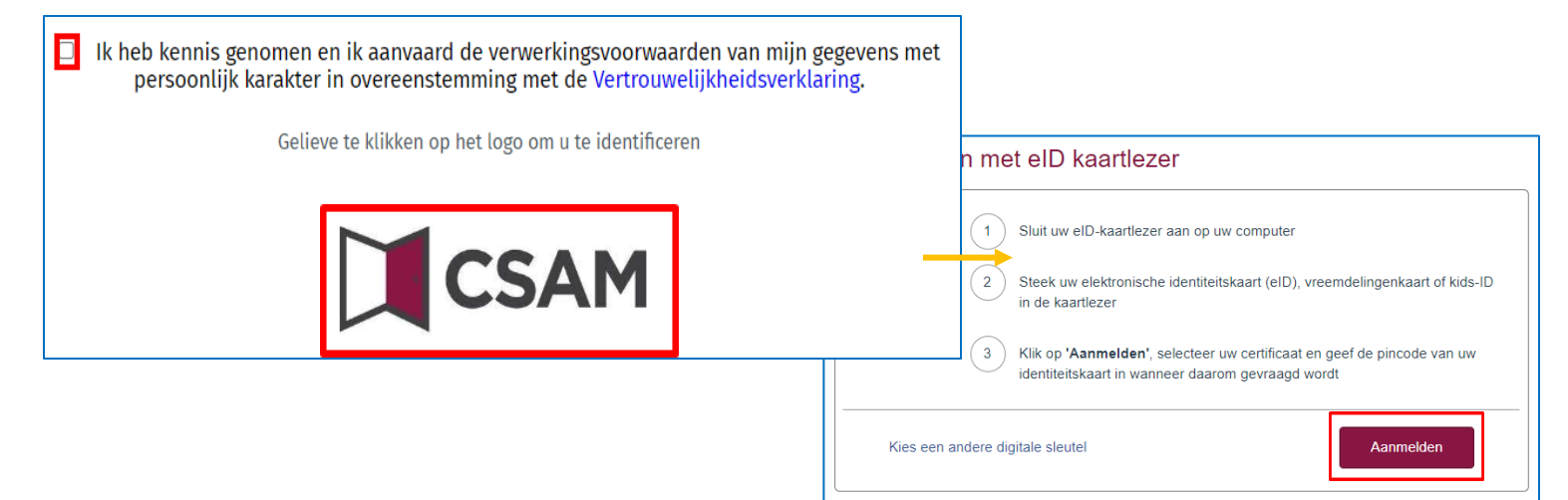

#### HERINNERING:

U kunt alleen inloggen op de module met uw elektronische identiteitskaart en pincode. Om toegang te krijgen tot deze toepassing, moet u bovendien eerst geregistreerd zijn in MA3X. De voorzitter en secretaris van het bureau moeten door henzelf of door de contactbeheerder in de MA3X-module worden ingevoerd, terwijl de andere leden door de voorzitter of secretaris in de configuratie van het hoofdbureau zelf (MA1B) worden ingevoerd.

### Stap 3 - Configuratie van het bureau

Na verbinding met de toepassing krijgt u toegang tot de informatie van uw hoofdbureau. U kunt in de rechter bovenhoek op de pagina steeds de taal kiezen van de interface. Vanaf dit scherm kunt u de ingavestatus en de samenstelling van het hoofdbureau aanvullen. Als u deel uitmaakt van verschillende hoofdbureaus zal het systeem u voorstellen de kieskring van het hoofdbureau te kiezen die u wenst te configureren.

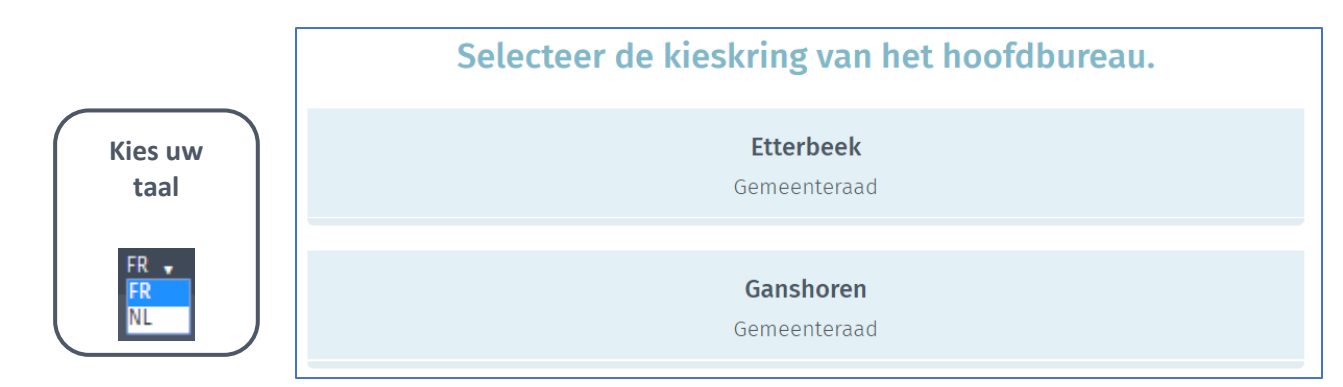

In het scherm van uw gemeente vindt u alle informatie over de samenstelling van het hoofdbureau.

| Configuratie van het hoofdbureau  |                 |          |
|-----------------------------------|-----------------|----------|
| Status van de ingave              |                 |          |
| Gesloten II Geopend               |                 |          |
| Samenstelling van het hoofdbureau | 🕀 Lid t         | oevoegen |
| Voorzitter                        |                 |          |
| АА                                |                 |          |
| Secretaris                        |                 |          |
| Maxime Michez                     |                 |          |
| Bijzitters                        |                 |          |
| Geen enkele bijzitter toegevoegd  |                 |          |
| Medewerkers                       |                 |          |
| Geen medewerker toegevoegd        |                 |          |
| Getuigen                          | 🕀 Een getuige t | oevoegen |
| Geen getuige                      |                 |          |
| Opmerkingen van het hoofdbureau   |                 |          |

#### 1) Ingavestatus

De voorzitter en de secretaris van het hoofdbureau kunnen de toegang tot de gegevens van het hoofdbureau steeds openen of sluiten. Let op, als u de toegang vastzet (door te klikken op 'Gesloten') is de informatie van het hoofdbureau niet langer toegankelijk voor uw medewerkers.

| Configuratie van het hoofdbur |  |  |
|-------------------------------|--|--|
| Status van de ingave          |  |  |
| Gesloten    Geopend           |  |  |

#### 2) Een medewerker toevoegen

Als voorzitter of secretaris kunt u via het systeem nieuwe leden toevoegen, zoals functie Bijzitter of Medewerker is. Klik op 'Lid toevoegen'.

| Samenstelling van het hoofdbureau 🕀 Lid toe |
|---------------------------------------------|
|---------------------------------------------|

Bij het toevoegen van een lid zal de identificatie-informatie verschillend zijn, al naargelang de rol van de persoon.

 ✓ Bijzitter → Rijksregisternr., Naam & voornaam, geslacht, IBAN-rekeningnummer, emailadres en telefoonnummer. De toegevoegde bijzitters verschijnen in de notulen als 'ondertekenaars':

| en persoon aan het hoofdbureau toevoegen 🛛 🛞 |                |  |  |  |  |  |
|----------------------------------------------|----------------|--|--|--|--|--|
| Functie*                                     | ker            |  |  |  |  |  |
| RR nummer*                                   | Geslacht*      |  |  |  |  |  |
| RR nummer                                    | Oman Ovrouw    |  |  |  |  |  |
| Achternaam*                                  | Voornaam*      |  |  |  |  |  |
| Achternaam                                   | Voornaam       |  |  |  |  |  |
| Rekeningnummer                               |                |  |  |  |  |  |
| BEXX XXXX XXXX XXXX                          |                |  |  |  |  |  |
| E-mail                                       | Telefoonnummer |  |  |  |  |  |
|                                              |                |  |  |  |  |  |
| ANNULEREN BEWAREN                            |                |  |  |  |  |  |

#### ✓ Medewerker → Rijksregisternr

| Een persoon aan het hoofdbureau toevoegen |           |         |  |  |  |  |
|-------------------------------------------|-----------|---------|--|--|--|--|
| Functie* O Bijzitter 🖲 Medewerker         |           |         |  |  |  |  |
| RR nummer*                                |           |         |  |  |  |  |
| RR nummer                                 |           |         |  |  |  |  |
|                                           | ANNULEREN | BEWAREN |  |  |  |  |

> Klik vervolgens op 'BEWAREN' om het toevoegen van een nieuw lid te voltooien.

**LET OP!** Vanaf deze module kan geen nieuwe voorzitter of secretaris in de samenstelling van het bureau worden toegevoegd. Enkel de verantwoordelijke van het bureau kan deze informatie via de toepassing MA3B toevoegen/wijzigen.

#### 3) Getuigen toevoegen

Als voorzitter, secretaris of medewerker kunt u ook de getuigen van het hoofdbureau toevoegen die in het PV zullen zijn opgenomen. Deze getuigen kunnen in het daartoe voorziene vrije veld worden ingevoerd.

| Een getuige toevoegen |                 |                     |                 |
|-----------------------|-----------------|---------------------|-----------------|
|                       |                 |                     |                 |
| Achternaam *          | Achternaam      | Voornaam *          | Voornaam        |
| RR nummer *           | RR nummer       |                     |                 |
| Adres                 | Adres           |                     |                 |
| Lijstinformatie       | Lijstinformatie |                     |                 |
|                       | SLUITEN         | BEWAR               | EN              |
|                       |                 | <u>Opslaan en v</u> | <u>rolgende</u> |

> Klik vervolgens op 'BEWAREN' om de toevoeging van de getuige te voltooien.

#### 4) Opmerkingen toevoegen

U kunt ook bijkomende opmerkingen/waarnemingen toevoegen over de samenstelling van het hoofdbureau, zodat ook die informatie in het afsluitend PV wordt opgenomen.

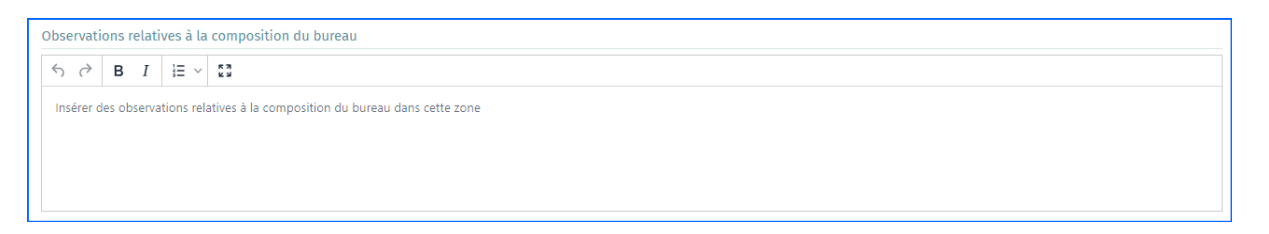

Klik vervolgens op 'Bevestigen' om de samenstelling van uw hoofdbureau te valideren en naar de volgende stap te gaan, 'Beheer van de lijsten'. Indien nodig kunt u al die informatie achteraf nog wijzigen

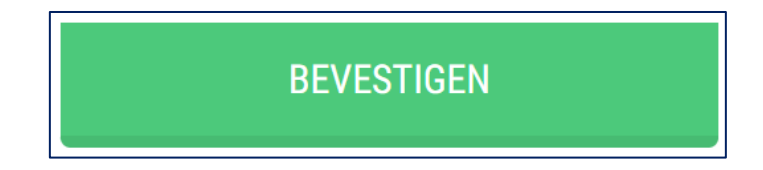

### Stap 4 - Test van de elektronische handtekening

Het systeem biedt u ook de mogelijkheid om '**Test van de digitale handtekening'** uit te voeren om ervoor te zorgen dat alles functioneel is in de configuratie van de machine. Om deze test uit te voeren, klikt u op '**Test handtekening'** en ondertekent u het testdocument met uw elektronische identiteitskaart.

| Module voor de opvolging van voordrachtsaktes  | Test van de digitale handtekening | Keuze van hoofdbureau | Maxime Michez (Secretaris) | IL 🗸   Uitloggen |
|------------------------------------------------|-----------------------------------|-----------------------|----------------------------|------------------|
| Lokale Verkiezingen van <b>13 Oktober 2024</b> | •                                 |                       |                            |                  |
| Gen Generatie PV                               |                                   |                       |                            |                  |
| Tester:                                        |                                   |                       |                            |                  |
| Opgemaakt te:                                  |                                   |                       |                            |                  |
|                                                |                                   |                       |                            |                  |
| SLUITEN BET                                    | WAREN                             | VOORBEELD             | ONDERTEKEN                 |                  |

Nadat u op **'ONDERTEKENEN'** hebt geklikt, verschijnt het ondertekeningsscherm met uw identiteitskaart. Klik op 'IK WIL ONDERTEKENEN' om uw pincode in te voeren.

| SCI SPF Straté | d en Onderslauning<br>Igle et Appul |             |   |                                                                                                    | FR       | NL   | DE    |
|----------------|-------------------------------------|-------------|---|----------------------------------------------------------------------------------------------------|----------|------|-------|
| 320            | 003fd4be8f42c4a64c6c924faa314c.pdf  | - 100% +    |   | 1 Lees en verbind elD 2 Voer pincode in en onderteken                                                                                                    |          | 3    | Klaar |
|                |                                     |             | Î | Digitale ondertekening van '32003fd4be8f42c4a64c6c924faa314c.pdf'                                                                                          |          |      |       |
|                |                                     | Testrapport |   | Welkom                                                                                                    |          |      |       |
|                |                                     | restrapport |   | Je staat op het punt het document aan de linkerkant te ondertekenen.                                                                                       |          |      |       |
|                |                                     |             |   | Wanneer je het document hebt gelezen, sluit je kaartlezer aan op de computer, st<br>kaart in de kaartlezer en klik op de knop <b>Ik wil ondertekenen</b> . | eek de ( | elD- |       |
|                |                                     |             |   | Je tekent het document door je elD pincode in te geven, zorg dat je deze bij de h                                                                          | and heb  | t.   |       |
|                |                                     |             |   | Let op: na ondertekening kunt u de ondertekende documenten niet download                                                                                   | en.      |      |       |
| 0              | Dit testrapport is gegenereerd door | ff          |   | IK WIL ONDERTEKENEN                                                                                                    |          |      |       |
| I              | Test locatie                        | ff          |   | Wil je dit document niet tekenen?<br>Klik op Weigeren om het tekenen te weigeren.<br>WEKGEREN                                                              |          |      |       |

Zodra de elektronische handtekening is gevalideerd, wordt op het scherm het handtekeningrapport weergegeven.

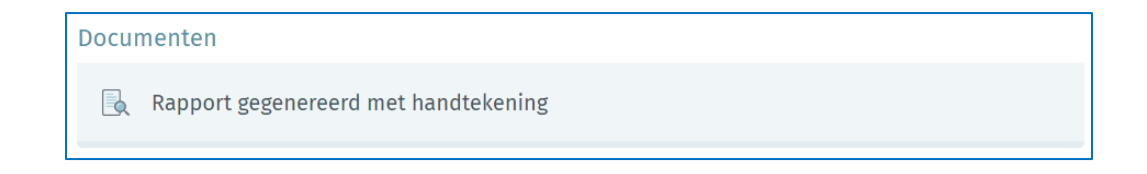

## Stap 5 – Lijst import

Na configuratie van de samenstelling van uw hoofdbureau, kunnen de voorzitter, de secretaris of de medewerkers een kandidatenlijst importeren, die manueel invoeren, of alle lijsten in afwachting importeren om de voorlopige sluiting voor te bereiden

|                                |      | Voorlopige afslui | ting    |                     |                      |     | O document(en) in<br>afwachting                                                    |
|--------------------------------|------|-------------------|---------|---------------------|----------------------|-----|------------------------------------------------------------------------------------|
| Aantal lijsten: 0              |      |                   |         |                     | ⊕ Voeg een lijst toe |     | ≔ 7 liist(on) in afwachting.                                                       |
| Letter Nummer                  | Naam | Status            | Type Aa | ntal ondertekenaars | Import<br>MA1L       | · 1 | ALLES IMPORTEREN                                                                   |
| Geen enkele lijst geïmporteerd |      |                   |         |                     |                      |     | Status van de ingave                                                               |
|                                |      |                   |         |                     |                      |     | Gesloten Geopend                                                                   |
|                                |      |                   |         |                     |                      |     | Controle van lijsten                                                               |
|                                |      |                   |         |                     |                      |     | Uw lijsten moeten gecontroleerd zijn<br>vóór u het proces-verbaal kunt<br>tekenen. |
|                                |      |                   |         |                     |                      |     | (i) Geen enkele lijst                                                              |
|                                |      |                   |         |                     |                      |     | LIJSTEN CONTROLEREN                                                                |
|                                |      |                   |         |                     |                      |     | Proces-verbaal van de<br>voorlopige afsluiting                                     |
|                                |      |                   |         |                     |                      |     | Wijzigen in :                                                                      |
|                                |      |                   |         |                     |                      |     | FR                                                                                 |
|                                |      |                   |         |                     |                      |     | NL                                                                                 |

#### 1) (Een) kandidatenlijst(en) importeren

Om een bestaande lijst te importeren, moet de voorzitter/secretaris (of de medewerker) van het hoofdbureau, bij de elektronische ondertekening van de neerleggingsakte (met name, de Voordrachtsakte), de door het systeem automatisch aangemaakte identificator van de elektronische indiening gebruiken. Dit nummer staat vermeld op de aan de voorzitter van het hoofdbureau overhandigde voordrachtsakte.

#### Klik op 'Voeg een lijst toe'

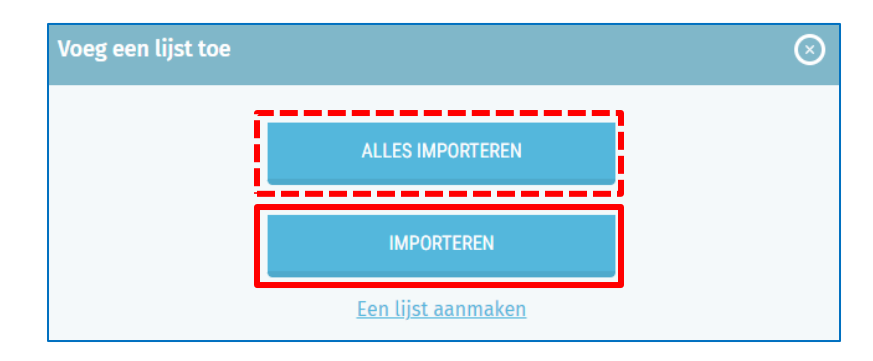

**BELANGRIJK!** Het bureau moet **'Geopend**' zijn om een nieuwe lijst te kunnen importeren. U kunt **alle lijsten** in één keer importeren door op **'ALLES IMPORTEREN'** te klikken. De voorzitter/secretaris moet vragen om de identificatiecode voor elektronische indiening die automatisch door het systeem wordt aangemaakt wanneer het voordrachtsakte (d.w.z. de akte van indiening) elektronisch wordt ondertekend. Deze identificatiecode staat op de eerste pagina van het document dat wordt gegenereerd wanneer de akte wordt ondertekend. Ter herinnering, u kunt de MA1V module gebruiken om de lijsten te bekijken voordat u ze importeert.

|                                                                              | .brussels 🕰               |
|------------------------------------------------------------------------------|---------------------------|
|                                                                              | FORMULIER C1              |
| GEMEENTERAADSVERKIEZINGEN VAN 13 Oktober 2024                                |                           |
| VOORDRACHT VAN DE KANDIDATEN DOOR DE KIEZERS                                 |                           |
| (Art. 30, 31, 32, 33, 34, 36, 37 en 38 van het Nieuw Brussels Gemeentelijk h | Kieswetboek) <sup>1</sup> |
| Identificator yes de elektropieche yeardracht (2101000000                    |                           |
|                                                                              | J                         |
| emeente: Sint-Pieters-Woluwe                                                 |                           |

Voer in het volgende scherm de laatste 3 nummers van de e-filing identificatiecode in en klik op **'ZOEKEN'**. Als het nummer niet correct is of al is gebruikt, wordt een foutbericht weergegeven.

| Voeg een lijst toe |                               |                 | $\otimes$ |
|--------------------|-------------------------------|-----------------|-----------|
| Zoe                | ek een voordracht op basis va | an zijn nummer: |           |
| 21005CG            | 00                            | ZOEKEN          |           |

Eens de lijst gevonden, dat zal het systeem u voorstellen het te **importeren** met vermelding van de voor de lijst overeenkomstige **letter van indiening**. In geval van fouten kan deze letter later worden gewijzigd. Klik op **'Importeren'** om de bewerking te voltooien.

| Zoek een voordrad       | ht op basis van zijn nummer: |           |
|-------------------------|------------------------------|-----------|
| 23099CG 001             | ZOEKEN                       |           |
| FWB                     |                              |           |
| Nummer van indiening: 1 | Letter van indiening: A      | Importere |

# LET OP ! Vóór het importeren controleert het systeem of de gegevens wel conform zijn:

- De vooraf ingevoerde gegevens van de lijst (identiteit) worden gecontroleerd via een verbinding van het systeem met het Rijksregister (Naam, voornaam, geslacht, ... Nationaliteit vereist, overleden, geschrapt, leeftijd vereist, domicilievoorwaarden, ...)
- De getuigen van het hoofdbureau worden geïmporteerd en voor een vlotter beheer weergegeven in het tabblad 'Getuigen'.

#### 2) Een nieuwe kandidatenlijst aanmaken

Na afwerking van de samenstelling van uw hoofdbureau, kunt u uw kandidatenlijst(en) aanmaken indien die niet elektronisch voor de zitting van neerlegging is/zijn ingevoerd.

#### > Klik op 'Een lijst importeren' en vervolgens op 'Een lijst aanmaken'

| Voeg een lijst toe                                                     | • 🛞                                                                                                    |
|------------------------------------------------------------------------|----------------------------------------------------------------------------------------------------|
|                                                                        | ALLES IMPORTEREN                                                                                                    |
|                                                                        | IMPORTEREN<br>Een lijst aanmaken                                                                                                    |
| Het wi                                                                 | jzigen/aanmaken van voordrachtsaktes mag alleen in<br>aid van de leden van het bureau. Alleen de voorzitter mag                                                                                                    |
| aanwezigne                                                             | de gegevens niet wijzigen.                                                                                                    |
| 1. Voer de gegevens van de<br>lijst in en klik op " <b>VOLGENDE</b> ": | Instellingen van de lijst Type van handtekening ter ondersteuning  Uittredende raadsleden O Kiezers Voordrachtsakte Letter* Voordrachtsakte Voordrachtsakte Voordrachtsakte Voordrachtsakte Lijst Beschermde letterwoorden of lijstnaam's en hun volgnummer O NEE Lijst parameters Lijst naam* |

2. Voer het rijksregisternummer, e-mailadres, telefoonnummer en beroep van elke kandidaat in. Zodra u klaar bent, klikt u op **"BEVESTIGEN".** 

|     | Ajout des        | s candidats |
|-----|------------------|-------------|
| Can | didats effectifs |             |
| 1.  | Numéro national  |             |
| 2.  | Numéro national  |             |
|     | ANNULER          | VALIDER     |

3. Het systeem zal u vragen het rijksregisternummer (RRNR) van de verschillende kandidaten in te vullen. Klik vervolgens op 'Valideren' om de gegevens op te slaan. Eens de validatie gestart, voert het systeem een automatische basiscontrole uit via een verbinding met het Rijksregister om de identificatiegegevens van de ingevoerde kandidaten te vervolledigen. De validatie van een lijst sluit het verwijderen of schrappen van de lijst niet uit.

- OPGELET -

Als het systeem foute of gedeeltelijke gegevens voor een/verschillende kandida(a)t(en) detecteert, verschijnt er een foutmelding en wordt voorgesteld de gedetecteerde fouten te raadplegen/verbeteren.

3) Geïmporteerde/aangemaakte lijsten controleren

Als sommige kandidaten verschillen of inconsistenties vertonen met de gegevens in het Rijksregister, zal het systeem een waarschuwing weergeven. Klik op 'Verschillen bekijken' om de opmerkingen met betrekking tot deze automatische controle te bekijken.

| De gegevens van verschillende kan                              | didaten komen niet overeen met die van het Rijksregister. <u>Verschillen bekijken</u> |
|----------------------------------------------------------------|---------------------------------------------------------------------------------------|
|                                                                | Voorbeeld                                                                             |
| <ul> <li>Synchronisatie met het Rijksregister (kand</li> </ul> | id ten : behandeld)                                                                   |
| Kandidaten                                                     | Geregistreerden : 3/3                                                                 |
| 1. ↑↓                                                          | RRN van de kandidaat 86.07.01-165.11                                                  |
| 2. ↑↓                                                          | Het veld 'Roepnaam' wijzigen 🖌 😽 40.05.11 992.41 🕂 📝 🚫                                |
|                                                                | De kandidaat verwijderen 🗲 🗕                                                          |

|                     | Validatie           | Kandidaten     | Indi    | ening                       |        |
|---------------------|---------------------|----------------|---------|-----------------------------|--------|
| ijst van verschille | n van de kandidaten | TERUG NAAR KAN | DIDATEN | ALLE VERSCHILLEN BEHAN      | IDELEN |
| Kandidaat numm      | ner 1               |                |         | 1 Verschil                  | ^      |
|                     | Gegevens            | ingevuld       | Geg     | gevens van het Rijksregiste | r      |
| Geslacht            | F                   | e              |         |                             |        |
|                     |                     |                |         | VERSCHILLEN BEHAND          | DELEN  |
| Kandidaat numm      | ier 2               |                |         | 1 Verschil                  |        |

Via een actie kan/kunnen de voorzitter of de medewerkers het/de verschillen bij de gegevens negeren, na er kennis te hebben van genomen. Klik dan op **'Verschillen behandelen'** en het symbool **1** zal niet langer verschijnen voor de geselecteerde kandidaat. Klikt u op **'Alle verschillen behandelen'**, dan zal deze actie worden toegepast op alle kandidaten op de lijst.

|                              | Validatie      |              | aten                     |                 |                             |
|------------------------------|----------------|--------------|--------------------------|-----------------|-----------------------------|
| Lijst van vers<br>kandidaten | chillen van de |              | TERUG NAAR<br>KANDIDATEN | ~               | Vastgestelde<br>verschillen |
| Kandidaat                    | nummer 1       |              |                          | 1 Verschil      | •                           |
|                              | Gegeve         | ens ingevuld | Gege                     | vens van het Ri | jksregister                 |
| Geslacht                     |                | F            | $\ominus$                |                 |                             |
|                              |                |              |                          | ✓ Vastges       | teld verschil               |
| Kandidaat                    | nummer 2       |              |                          | 1 Verschil      | ~                           |

Vanuit het hoofdscherm kunt u ook alle lijsten tegelijk controleren. Klik hiervoor op **'LIJSTEN CONTROLEREN'**. U krijgt dan alle opmerkingen/fouten te zien die door de applicatie maar ook door het Rijksregister zijn geïdentificeerd.

|                   |        |   |      | Voo | rlopige af | sluiting |      |   |                       |                |         |             | [ | 0 document(en) in<br>afwachting                                                   |
|-------------------|--------|---|------|-----|------------|----------|------|---|-----------------------|----------------|---------|-------------|---|-----------------------------------------------------------------------------------|
| Aantal lijsten: 1 |        |   |      |     |            |          |      |   |                       | Ð              | Voeg ee | n lijst toe |   | ≣ 6 lijst(en) in afwachting                                                       |
| Letter            | Nummer |   | Naam |     | Status     |          | Туре |   | Aantal ondertekenaars | Import<br>MA1L |         |             | l | ALLES IMPORTEREN                                                                  |
| A                 | 1      | 1 | CDH  |     |            |          | Ŷ    | 1 | 0                     | 2              |         | >           | 1 | Status van de ingave                                                              |
|                   |        |   |      |     |            |          | ŕ    |   |                       |                |         |             |   | Gesloten    Geopend                                                               |
|                   |        |   |      |     |            |          |      |   |                       |                |         |             |   | Controlo una llinton                                                              |
|                   |        |   |      |     |            |          |      |   |                       |                |         |             |   | Lontrole van lijsten                                                              |
|                   |        |   |      |     |            |          |      |   |                       |                |         |             |   | Jw lijsten moeten gecontroleerd zijn<br>róór u het proces-verbaal kunt<br>ekenen. |
|                   |        |   |      |     |            |          |      |   |                       |                |         |             |   | () Te behandelen                                                                  |
|                   |        |   |      |     |            |          |      |   |                       |                |         |             |   | LIJSTEN CONTROLEREN                                                               |
|                   |        |   |      |     |            |          |      |   |                       |                |         |             |   |                                                                                   |
|                   |        |   |      |     |            |          | _    |   |                       |                |         |             |   |                                                                                   |

| Controle van lijsten                                                                                                    |                        |
|----------------------------------------------------------------------------------------------------|------------------------|
| Dubbele kandidaturen                                                                                                    |                        |
| <ul> <li>Geen enkele dubbele kandidatuur gevonden</li> </ul>                                                                                                    |                        |
| Lijsten met fouten                                                                                                    |                        |
| Lijst A. CDH                                                                                                    |                        |
| - De lijst moet aanvaard of afgewezen worden.                                                                                                    |                        |
| - De informatie van de kandidaten die deel uitmaken van de lijst, is niet altijd correct. Zie het tabblad "Kandidaten" voor meer de                                                                                                    | tails.                 |
| KIJKSregister<br>Lijst A. CDH                                                                                                    |                        |
| <ul> <li>VAN HOOF Lutgardis (49121723874) Kandidaat N° 1 Deze persoon verblijft niet in de gemeente op de datum van het afsluiten van lijsten (Antwerpen)</li> <li>PATUZZO Loud (03040900143) Kandidaat N° 2 Deze persoon verblijft niet in de gemeente op de datum van het afsluiten van de li (Woluwe-Saint-Lambert)</li> <li>NGUYEN THI Nhu (49112608250) Kandidaat N° 3 Deze persoon verblijft niet in de gemeente op de datum van het afsluiten van de</li> </ul> | de<br>jsten<br>lijsten |
| (Ixelles)<br>- VANDERHOFSTADT Eddy (61112139344) Kandidaat N° 4 Deze persoon verblijft niet in de gemeente op de datum van het afsluiten<br>lijsten (Overlice)                                                                                                    | van de                 |
| <ul> <li>WOUTERS Nicole (56081311449) Kandidaat N° 5 Deze persoon verblijft niet in de gemeente op de datum van het afsluiten van de<br/>(De Haan)</li> </ul>                                                                                                    | lijsten                |
| - BOSMANS Filip (89040524745) Kandidaat N° 6 Deze persoon verblijft niet in de gemeente op de datum van het afsluiten van de li<br>(Leuven)                                                                                                    | jsten                  |
| <ul> <li>MAES Sophia (67121625478) Kandidaat N° 7 Deze persoon verblijft niet in de gemeente op de datum van het afsluiten van de lijst<br/>Panne)</li> </ul>                                                                                                    | en (De                 |
| <ul> <li>PIETTE Yves (58120643706) Kandidaat N° 8 Deze persoon verblijft niet in de gemeente op de datum van het afsluiten van de lijste<br/>(Berchem-Sainte-Agathe)</li> <li>PIENU Stophane (Se01274/081) Kandidaat N° 0 Deze persoon verblijft niet in de gemeente op de datum van het afsluiten van de<br/>Internet Stophane (Se01274/081) Kandidaat N° 0 Deze persoon verblijft niet in de gemeente op de datum van het afsluiten van de</li> </ul>                | liiston                |
| <ul> <li>PKIAU Stephanie (80012/34081) Kandidaat N° 9 Deze persoon verblijft niet in de gemeente op de datum van het afsluiten van de<br/>(Lebbeke)</li> <li>MOSSON Wim (891012/3370) Kandidaat N° 10 Deze persoon verblijft niet in de gemeente op de datum van het afsluiten van de lij</li> </ul>                                                                                                    | ujsten                 |
| (Sint-Amands)                                                                                                    | stell                  |

## Stap 6 – Beheer van de lijsten

Om de lijst met kandidaten te openen en de **status** ervan te wijzigen, klikt u op de pijl rechts van de betreffende lijst. 

 c
 2
 ECOLO
 gemeenteraadsleden
 2
 0
 1
 0
 1
 2
 2

 D
 1
 VOLT BELGIË-BELGIQUE
 1
 0
 1
 0
 1
 2
 2

 Lijst ondersteund door
 2
 1
 0
 1
 0
 1
 2
 2
 1
 0
 1
 2
 1
 1
 1
 1
 1
 1
 1
 1
 1
 1
 1
 1
 1
 1
 1
 1
 1
 1
 1
 1
 1
 1
 1
 1
 1
 1
 1
 1
 1
 1
 1
 1
 1
 1
 1
 1
 1
 1
 1
 1
 1
 1
 1
 1
 1
 1
 1
 1
 1
 1
 1
 1
 1
 1
 1
 1
 1
 1
 1
 1
 1
 1
 1
 1
 1
 1
 1
 1
 1
 1
 1
 1

#### 1) Tabblad kandidaten

Het tabblad 'Kandidaten' geeft toegang tot de kandidaten op de lijst en hun gegevens.

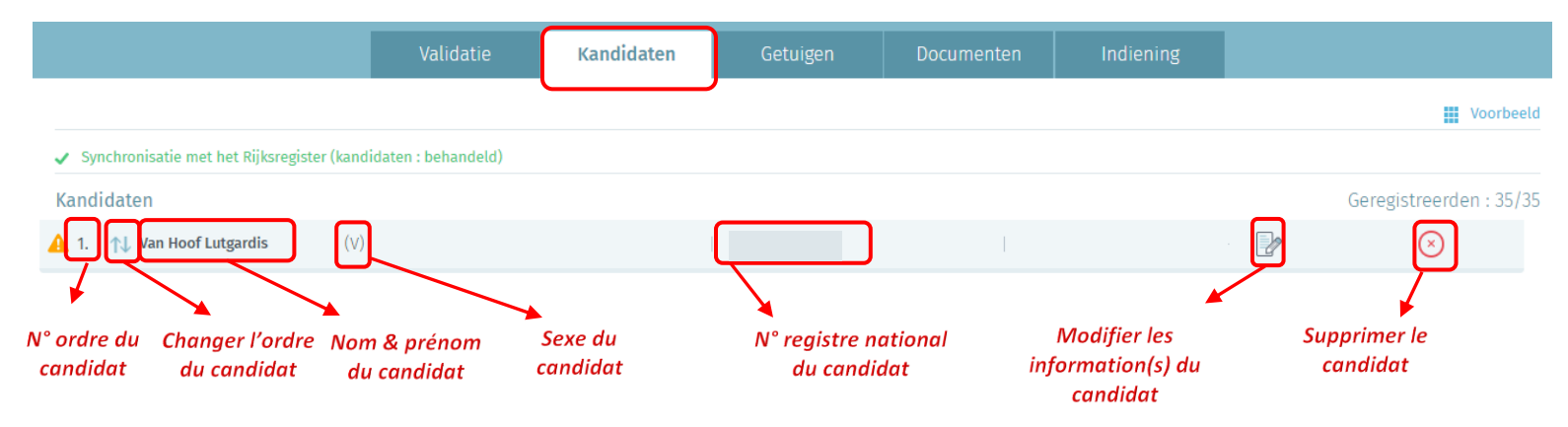

Vanaf deze pagina hebt u nog steeds de mogelijkheid om de informatie op de lijst te wijzigen voordat u de voorlopige notulen valideert, <u>maar alleen nadat u een gecorrigeerd document van de indiener hebt ontvangen.</u>

#### Prévisualiser :

|   | Validatie   | Kandidaten | Getuigen   | Documenten | Indiening   |           |
|---|-------------|------------|------------|------------|-------------|-----------|
|   |             |            |            |            |             | Voorbeeld |
|   |             |            |            |            | /           |           |
|   |             |            |            |            |             |           |
|   |             |            |            | GEN        | /IEENTERAAD |           |
| 1 | CDH         |            |            |            |             |           |
| 1 | Lutgardis   | 19         | Mirjam     |            |             |           |
| 2 | 2 Loud      | 20         | Joannes    |            |             |           |
| 3 | 3 Nhu       | 21         | Cécile     |            |             |           |
| 4 | 1 Eddy      | 22         | Sabri      |            |             |           |
| Ę | 5 Nicole    | 23         | Drika      |            |             |           |
| 6 | 3 Filip     | 24         | Osman      |            |             |           |
| 7 | 7<br>Sophia | 25         | Anne-Laure |            |             |           |

Voor alle verkiezingen kunt u met MARTINE een voorbeeld bekijken van alle kandidaten op een lijst, zoals ze zullen verschijnen op het stembiljet of op het scherm van de elektronische stemmachine. Klik op 'Voorbeeld' om een overzicht te krijgen van de kandidaten en deel de informatie eventueel met getuigen, indieners of kandidaten.

#### 2) Tabblad getuigen

Het tabblad 'Getuigen' wordt gebruikt om gegevens in te voeren of te wijzigen voor getuigen die aanwezig kunnen zijn. De getuigen die door de lijsten worden gecodeerd, worden hier al weergegeven.

|                     | Validatie                                  | Kandidaten | Getuig | en       | Documenten             | Indiening           |  |
|---------------------|--------------------------------------------|------------|--------|----------|------------------------|---------------------|--|
| Gemeentelijk hoofdb | ureau                                      |            |        |          |                        |                     |  |
|                     | Hoofdgetuige                               | 9          |        |          | Plaatsv                | vervangende getuige |  |
| Etterbeek           |                                            |            |        |          |                        |                     |  |
| Achternaam          | Vo                                         |            |        | Achtern  |                        | Voornaam            |  |
| Straat en huisnumme | Straat en huisnummer, postcode en gemeente |            |        | Straat e | n huisnummer, postcode | en gemeente         |  |

#### 3) Tabblad documenten

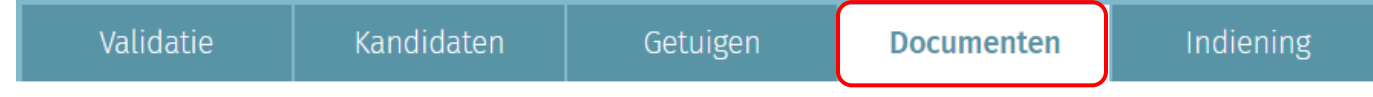

Als u op het tabblad **'Documenten'** klikt, gaat u naar de volgende informatiebestanden:

- ✓ Documenten over de ondertekenaars
- ✓ Kandidaten documenten
- ✓ Lijsten documenten

De aanwezige documenten zijn de ondersteunende documenten die gegenereerd zijn bij het aanmaken van het Elektronisch Indieningsformulier (vanuit de MA1L module).

In de documenten kunt u ook **'Ondertekenaars importeren'** (elektronische MA1Rhandtekeningen gecontroleerd door het rijksregister) waarmee u automatisch de ondersteunende handtekeningen importeert die gekoppeld zijn aan de lijst en die nog niet geïmporteerd zijn of 'Batches importeren' (gecodeerde papieren handtekeningen die door de gemeente gecontroleerd kunnen worden in de MA1G-module) waarmee u een handtekeningbatch kunt selecteren die nog niet gekoppeld is aan de lijst en deze kunt importeren voor de betreffende lijst. Standaard heeft het importeren van batches alleen betrekking op handgeschreven handtekeningen die door de MA1G-module gecontroleerd kunnen worden.

#### • Batches importeren

Als u besluit een handtekeningbatch uit MA1G te importeren, moet u de batch-ID opgeven om deze aan de betreffende lijst toe te wijzen. Deze batch-ID staat op het batchbevestigingsrapport als een lijst niet is aangemaakt in MA1L. Deze ID is niet nodig voor batches die gekoppeld zijn aan lijsten die al in Martine zijn aangemaakt, omdat u eerder in MA1G hebt aangegeven bij welke lijst de batch hoort. Deze ID is niet nodig voor batches die gekoppeld zijn aan lijsten die al in Martine zijn aangemaakt.

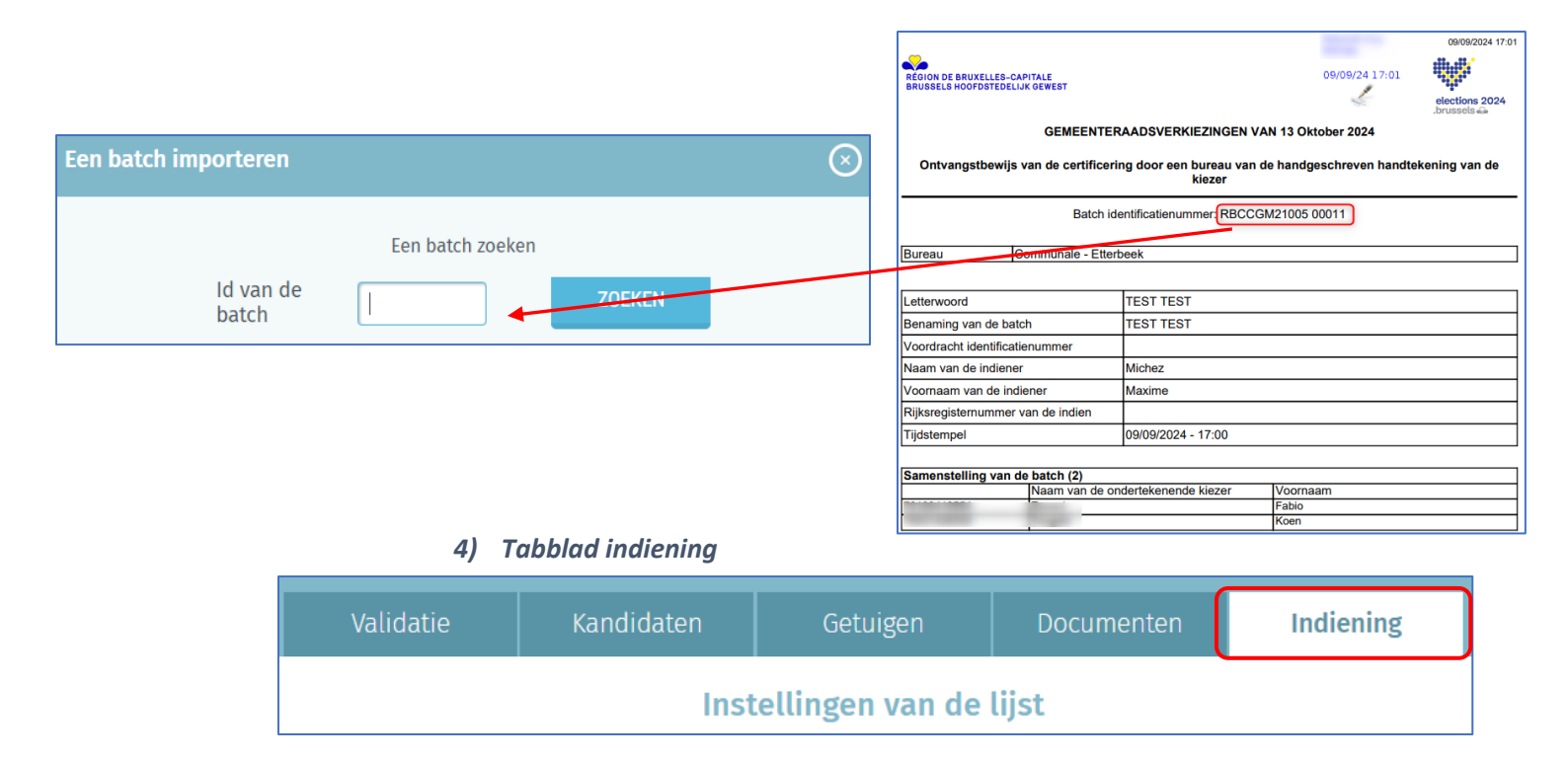

De informatie van de **'indiening'** kan indien nodig ook vanaf het ad-hoc tabblad worden gewijzigd. Het is dus mogelijk het volgende te **vervangen**: de **letter** van neerlegging, het nr. van de lijst (al dan niet vast), de **parameters** (letterwoord en volledige naam) van de lijst en het aantal kandidaten.

- ✓ Letter: Bij het importeren of aanmaken van een nieuwe lijst door het bureau, wordt gevraagd de tijdens de neerlegging toegewezen Letter te vermelden. Deze letter kan later worden ingevoerd of worden gewijzigd op het hoofdscherm met de verschillende lijsten.
- ✓ Letterwoord en lijstnummer: Het letterwoord moet verplicht worden ingevuld. Dat kunt u manueel doen of u kunt het woord uit de inventaris met de officiële gewestelijke volgnummers van de lijsten kiezen. Zelfs als u een vast lijstvolgnummer kiest, kunt u de naam van uw letterwoord/volledige naam ook personaliseren.
- ✓ Volledige naam: Deze informatie is optioneel en bevat de volledige benaming van het letterwoord.
- ✓ Aantal kandidaten: Dit aantal is verplicht en komt overeen met het aantal kandidaten op de lijst. Elke lijst bevat minstens twee en maximaal het aantal te verkiezen leden.

## Stap 7 – Beheer van de voorlopige afsluiting en definitieve afsluiting

Via het systeem kunt u de processen-verbaal van drie types afsluitingen genereren:

- ✓ Voorlopige afsluiting
- ✓ Definitieve afsluiting (met / zonder beroep)
- ✓ Definitieve afsluitng (na vonnis van hof van beroep)<sup>1</sup>

#### A. CONTROLE VAN DE LIJSTEN

De voorzitter van het hoofdbureau, zijn secretaris of zijn medewerkers kunnen ook altijd een controle uitvoeren van de kandidatenlijst (geïmporteerd/ingevoerd). Deze operatie is complementair met de hierboven beschreven automatische controles. Om deze controle te lanceren, gebruik de functie rechts van de reeds geïmporteerde/ingevoerde lijsten en klik op 'De lijsten controleren'.

| Préparation de l'   | arrêt provisoire | Fermé <b>Ouvert</b>                                                                              |
|---------------------|------------------|--------------------------------------------------------------------------------------------------|
| Lettre N° Sigle Sta | tut              | Contrôle des listes<br>Vos listes doivent être contrôlées<br>avant la signature du procès verbal |
| A                   | SUY              | A effectuer CONTRÔLER LES LISTES                                                                 |

Deze controle is facultatief. In deze stap worden alle lijsten gecontroleerd (aanvaarde lijsten en verwijderde lijsten). Bij deze controle van de geldigheid worden verschillende elementen nagezien om alle eventuele anomalieën op te sporen en het PV van voorlopige afsluiting te ondertekenen. Bij het bewerken van de definitieve PV's (met of zonder beroep), worden ook andere controles uitgevoerd.

<sup>&</sup>lt;sup>1</sup> Het PV van definitieve stopzetting na vonnis van het hof van beroep wordt enkel in geval van beroep gebruikt.

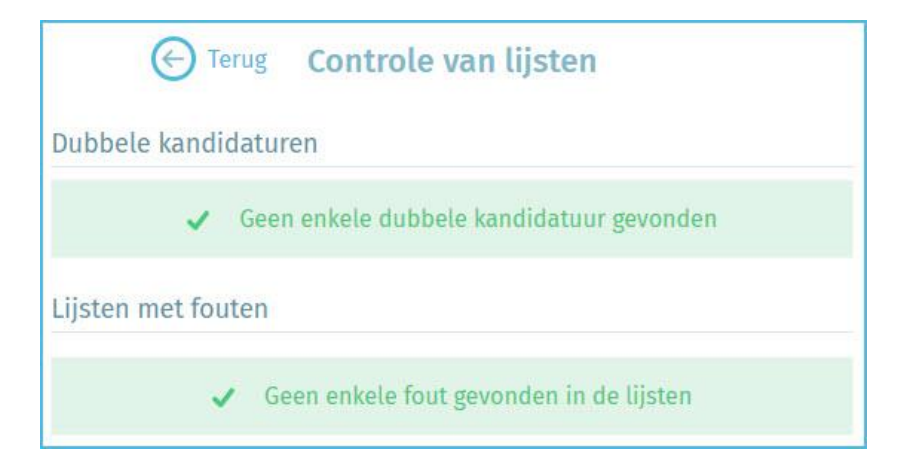

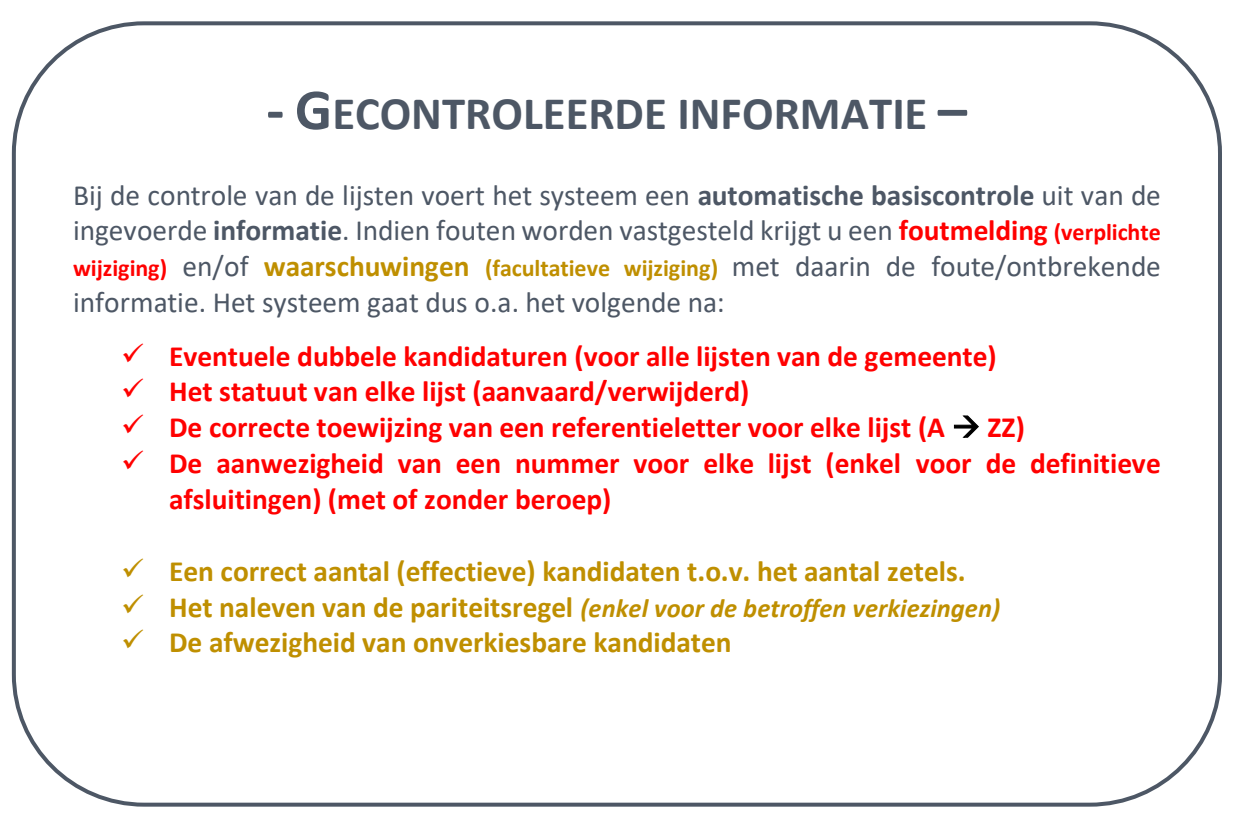

#### B. HET PROCES-VERBAAL VAN VOORLOPIGE AFSLUITING BEWERKEN

De voorzitter, de secretaris en de medewerkers van het hoofdbureau kunnen de verschillende delen van vrije tekst van het voorlopige PV van afsluiting bewerken. Kies de taal waarin het PV moet worden bewerkt. Bewerk het PV in beide talen.

|        |   | Pré | paratio    | on de l'arrêt pro | ovisoire |         |   | Fermé Ouvert                                                                                     |
|--------|---|-----|------------|-------------------|----------|---------|---|--------------------------------------------------------------------------------------------------|
| Lettre | 1 | N°  | 1          | Sigle             |          | Statut  |   | Contrôle des listes<br>Vos listes doivent être contrôlées<br>avant la signature du procès verbal |
| В      | 1 | 1   | 1          | N VA2             | 1        | ACCEPTÉ | > | ① A effectuer                                                                                    |
| V      | 1 |     | I <u>I</u> | SUY               | 1        | ACCEPTÉ | > | CONTRÔLER LES LISTES                                                                             |
| C      | Ŧ |     | ľ          | I ( P             | 1        |         | > | Procès verbal de l'arrêt<br>provisoire<br>Éditer en :                                            |
|        |   |     |            |                   |          |         |   | FR NL                                                                                            |

Eens de selectie is uitgevoerd opent het systeem een bewerkingszone en kunt u een tool voor tekstverwerking gebruiken om de inhoud van de afsluiting in te voeren.

| Opmer      | kingen (Aa                                  | ankruis                              | en aub/                                     | /invullen                                             | /dupli                         | iceren)                                                |                                              |                        |                                 |                             |                   |         |       |      |       |         |   |
|------------|---------------------------------------------|--------------------------------------|---------------------------------------------|-------------------------------------------------------|--------------------------------|--------------------------------------------------------|----------------------------------------------|------------------------|---------------------------------|-----------------------------|-------------------|---------|-------|------|-------|---------|---|
| 5          | $\diamond$                                  | в                                    | Ι                                           |                                                       |                                |                                                        |                                              |                        |                                 |                             |                   |         |       |      |       |         |   |
| []         | Gelet o<br>(2)<br>tot betv<br>(2)<br>en med | p de s<br>visting<br>ekand           | chrifteli<br>van de<br>idaten               | ijke inge<br>e verkies                                | dieno<br>baarł                 | de opme<br>neid van                                    | rkingen,                                     | en in                  | zonder                          | heid op                     | die va            | n       |       |      |       |         | Î |
|            |                                             |                                      |                                             |                                                       |                                |                                                        |                                              |                        |                                 |                             |                   |         |       |      |       |         | • |
| Besliss    | singen (Aa                                  | nkruise                              | n aub/i                                     | nvullen/                                              | duplic                         | eren)                                                  |                                              |                        |                                 |                             |                   |         |       |      |       |         |   |
| 5          | $\diamond$                                  | в                                    | Ι                                           |                                                       |                                |                                                        |                                              |                        |                                 |                             |                   |         |       |      |       |         |   |
|            |                                             |                                      |                                             |                                                       |                                |                                                        |                                              |                        |                                 |                             |                   |         |       |      |       |         | • |
| []         | de kan<br>(2)<br>niettege<br>onverk         | didatu<br>enstaa<br>iesbaa           | <b>iur</b> van<br>nde de<br><b>irheid</b> , | desbeti<br>omdat                                      | effen<br>le ge                 | ide opme<br>gevens v                                   | erkingen,<br>/aarover                        | niet<br>het k          | : <b>af te v</b><br>oureau      | <b>vijzen</b> w<br>thans b  | /egens<br>eschikt | niet to | elate | n de |       |         |   |
| []         | onverki<br>de kan<br>van dit<br>door all    | esbaar<br>didate<br>formu<br>le lede | n <b>lijst v</b><br>lier, die<br>n van h    | is vaststa<br><b>/oorlop</b><br>e evenals<br>net bure | i <b>g af</b><br>onde<br>au en | te besch<br><b>te sluite</b><br>erhavig p<br>alle geti | ouwen;<br>n overee<br>proces-ve<br>uigen ove | nkon<br>erbaa<br>er de | nstig d<br>I zal or<br>ze zitti | e bijlage<br>derteke<br>ng. | e<br>nd wo        | rden    |       |      |       |         |   |
| (2)        | Naam en                                     | voorn                                | aam in                                      | vullen.                                               |                                |                                                        |                                              |                        |                                 |                             |                   |         |       |      |       |         | - |
| Opgem<br>C | naakt te:*                                  |                                      |                                             |                                                       |                                |                                                        |                                              |                        |                                 |                             |                   |         |       |      |       |         |   |
|            | SLUIT                                       | EN                                   |                                             |                                                       |                                | BEWARE                                                 | I                                            |                        |                                 | VOOR                        | BEELD             |         |       |      | VOORB | EREIDEN | I |

Hier kunt u het PV van voorlopige afsluiting aanvullen met de informatie van het hoofdbureau. De voorzitter, secretaris of medewerker die de inhoud bewerkt kan de reeds ingevoerde tekst voorlopig opslaan of die vooraf bekijken. Opdat de handtekening zou zijn toegestaan moet de voorzitter/secretaris erop toezien het hoofdbureau te 'Sluiten' opdat er bij de ondertekening, geen enkele wijziging kan worden doorgevoerd. Bovendien mag het PV enkel worden ondertekend indien er tijdens de validatie van de lijsten geen enkele blokkerende fout meer overblijft (Cfr supra)

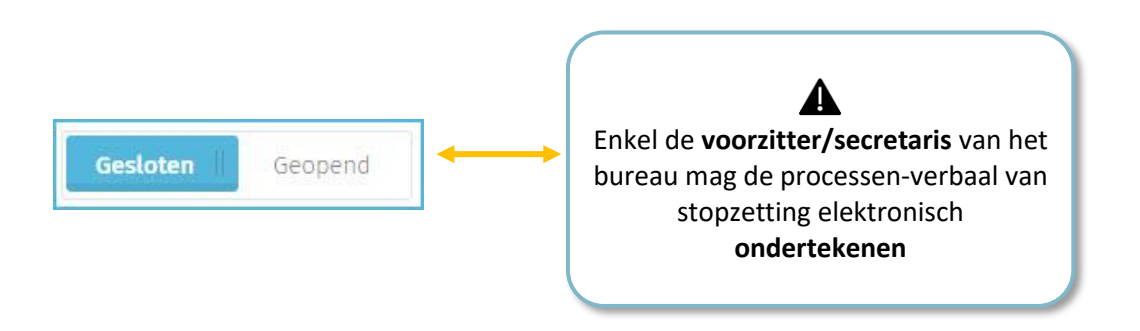

Vul 'Opgemaakt te:' in en klik op 'VOORBEREIDEN' om door te gaan naar het goedkeuringsscherm

Er kunnen waarschuwingsberichten verschijnen met informatie over de lijsten. Als u ondanks de waarschuwingen wilt doorgaan, vinkt u het vakje aan en klikt u opnieuw op **'VERDERGAAN'.** 

| Waarschuwing(en)                                                                 |                                   |           |            |  |  |  |  |  |  |  |
|----------------------------------------------------------------------------------|-----------------------------------|-----------|------------|--|--|--|--|--|--|--|
| - Er zijn fouten in de lijsten. Controleer de lijsten om de fouten op te sporen. |                                   |           |            |  |  |  |  |  |  |  |
| <b>Doorgaan ondanks waa</b>                                                      | ✓ Doorgaan ondanks waarschuwingen |           |            |  |  |  |  |  |  |  |
| SLUITEN                                                                          | BEWAREN                           | VOORBEELD | VERDERGAAN |  |  |  |  |  |  |  |

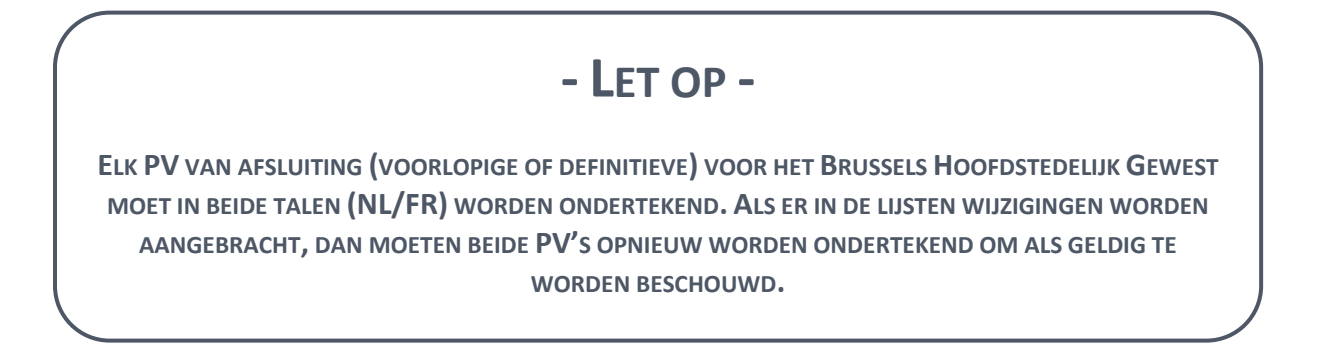

#### • Goedkeuringsprocedure:

Elk bestuurslid moet 2 keer goedkeuren (PV FR + PV NL) voordat u de afsluiting in FR

en NL kunt ondertekenen. Door het pictogram te selecteren, wordt een scherm weergegeven en moet elk lid de goedkeuringsmethode selecteren.

|           |       | eratie PV                                                                                                    | en van het h |
|-----------|-------|----------------------------------------------------------------------------------------------------|--------------|
| rki<br>ad | (     | Goedkeuringsmethode<br>Kies een goedkeuringsmethode                                                            |              |
|           | 1     | Kies een goedkeuringsmethode                                                                                   |              |
|           |       | Met identiteitskaart                                                                                           |              |
|           |       | Via Itsme                                                                                                    |              |
| /ar       | n go  | Via SMS                                                                                                    |              |
| /ar       | n go  | Via een gescand document                                                                                       |              |
|           |       | and a second second second second second second second second second second second second second second second |              |
| g v       | an he | t hoofdbureau                                                                                                  |              |
| RLC       | )T    | FR I NU                                                                                                    |              |

**Goedkeuring met identiteitskaart**: klik op **'GOEDKEUREN'** om door te gaan met de BOSA-procedure na het invoeren van de ID-kaart.

| SLUITEN                                                                    | BEWAREN                                                                   | VOORBEELD          | GOEDKEUREN |
|----------------------------------------------------------------------------|---------------------------------------------------------------------------|--------------------|------------|
| Lees en verbind elD                                                        | 2 Voer pincode in en onderteken —                                         | 3 Klaar            |            |
| Digitale ondertekening van '0221                                           | a0836d2c475aa8b2f755c30ff997.pdf'                                         |                    |            |
| Welkom                                                                     |                                                                           |                    |            |
| Je staat op het punt het document a                                        | an de linkerkant te ondertekenen.                                         |                    |            |
| Wanneer je het document hebt gele<br>in de kaartlezer en klik op de knop I | zen, sluit je kaartlezer aan op de computer,<br><b>k wil ondertekenen</b> | steek de eID-kaart |            |
| Je tekent het document door je eID                                         | pincode in te geven, zorg dat je deze bij de                              | hand hebt.         |            |
| Let op: na ondertekening kunt u <b>de</b>                                  | ondertekende documenten niet downloa                                      | den.               |            |
| Wil je dit document niet tekenen?<br>Klik op Weigeren om het tekenen t     | e weigeren.                                                               |                    |            |
| WEIGEREN                                                                   |                                                                           |                    |            |

| Ge  | noratio DV            |                   |                       |                    | Nom           | Statut | Modifié le     | Туре                |
|-----|-----------------------|-------------------|-----------------------|--------------------|---------------|--------|----------------|---------------------|
| Gei |                       |                   |                       |                    | 늘 70 Helpdesk | 0      | 08-06-24 13:54 | Dossier de fichiers |
|     |                       |                   |                       |                    | 20240506      | Ø      | 06-05-24 15:54 | Dossier de fichiers |
|     |                       |                   |                       |                    | 20240507      | Ø      | 07-05-24 18:53 | Dossier de fichiers |
|     | Goodkouringsdosumont* |                   |                       |                    | 2024 08       | Ø      | 08-05-24 23:28 | Dossier de fichiers |
|     | Goeakeuningsaocament  | UDCOMENT          |                       |                    | 20240512      | ø      | 12-05-24 09:19 | Dossier de fichiers |
|     |                       |                   |                       |                    | 20240513      | Ø      | 13-05-24 12:51 | Dossier de fichiers |
|     |                       |                   |                       |                    | 20240514      | Ø      | 14-05-24 14:22 | Dossier de fichiers |
|     |                       |                   |                       |                    | 20240515      | Ø      | 15-05-24 19:25 | Dossier de fichiers |
|     | SLUITEN               | BEWAREN           | VOORBEELD             | GOEDKEUREN         | 20240516      | Ø      | 16-05-24 17:04 | Dossier de fichiers |
|     |                       |                   |                       |                    | 20240517      | Ø      | 17-05-24 18:04 | Dossier de fichiers |
|     |                       |                   |                       |                    | 20240520      | Ø      | 20-05-24 17:37 | Dossier de fichiers |
|     |                       |                   | PDF                   |                    | 20240521      | Ø      | 21-05-24 19:34 | Dossier de fichiers |
|     | TERUG NAAR DE GOEI    | DKEURINGSMETHODEN |                       |                    | 20240522      | 0      | 22-05-24 21:46 | Dossier de fichiers |
|     |                       |                   |                       |                    | 20240523      | 0      | 23-05-24 19:14 | Dossier de fichiers |
|     |                       |                   |                       |                    | 20240526      | 0      | 26-05-24 10:27 | Dossier de fichiers |
|     |                       |                   |                       |                    | 20240527      | 0      | 27-05-24 22:58 | Dossier de fichiers |
|     |                       |                   |                       |                    | 20240528      | 0      | 28-05-24 15:17 | Dossier de fichiers |
|     |                       |                   |                       |                    | 20240529      | Ø      | 29+05-24 18:02 | Dossier de fichiers |
|     |                       |                   | Generatie PV          |                    |               |        |                |                     |
|     |                       |                   | Goedkeuringsdocument* | Akte van bu_Civa.; | odf 🗙 🛃       | 4      |                |                     |
|     |                       |                   | SLUITEN               | BEWAR              | EN            | GOEI   | DKEUREN        |                     |
|     |                       |                   | TERUG NAAR DE         | EN                 |               | A C    |                |                     |

**Goedkeuring via een gescand document**: Klik op **'DOCUMENT'**, selecteer het ondertekende en gescande goedkeuringsdocument. Klik op **'GOEDKEUREN'** om te valideren.

**Goedkeuring via SMS**: Voer het mobiele telefoonnummer van de ondertekenaar in en voer vervolgens de bevestigingscode in die u per sms hebt ontvangen. Klik op 'SLUITEN' om te bevestigen.

| Ge | neratie PV      |     |                            |                     |            |                        |
|----|-----------------|-----|----------------------------|---------------------|------------|------------------------|
| (  | Mobiel nummer*  |     |                            |                     |            |                        |
|    | SLUITEN         |     | BEWAREN                    | VOORBEELD           | GOEDKEUREN |                        |
|    | TERUG NAAR DE ( | Gen | eratie PV                  |                     |            |                        |
|    |                 | В   | evestigingscode*<br>491408 |                     |            |                        |
|    |                 |     | SLUITEN                    | BEWAREN             | VOORBEELD  | REPORTS.POPUP.TERMINAT |
|    |                 |     | TERUG NAAR DE GO           | DEDKEURINGSMETHODEN | SMS        |                        |

**Goedkeuring via itsme :** Klik op 'GOEDKEUREN', vul uw gegevens in en voltooi de procedure via uw itsme-applicatie op uw mobiele telefoon door de goedkeuring te bevestigen.

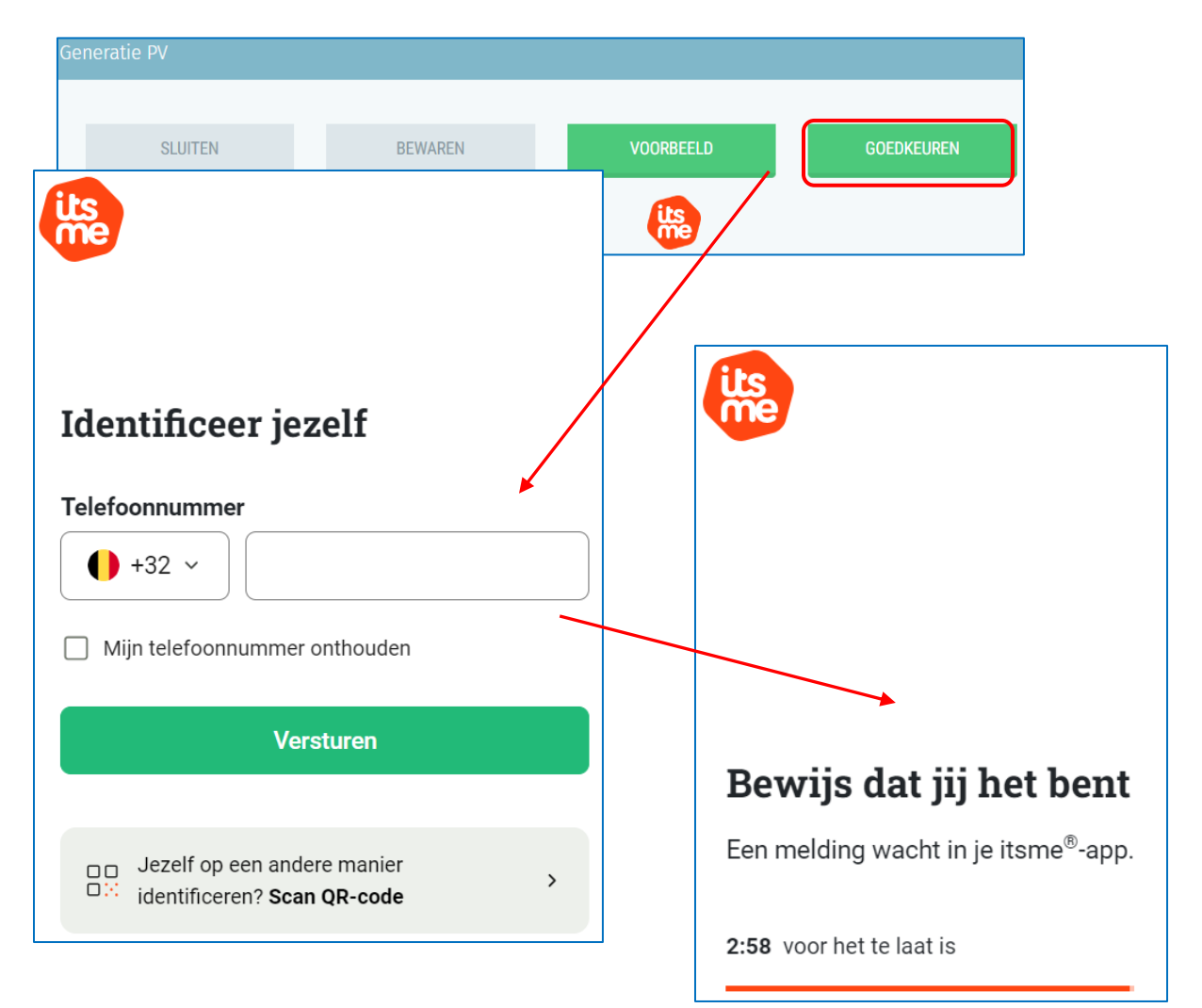

✓ Het scherm toont een bevestigingspictogram voor goedkeuring voor elke goedkeurder. De voorlopige afsluiting kan nu worden ondertekend door de voorzitter of de secretaris.

| Goedkeuring van de voorlopige afsluiting                                                                                                    |                      |
|----------------------------------------------------------------------------------------------------|----------------------|
| Unieke ID van goedkeuring FR : b0987f9e-cdae-4495-bb23-<br>320f45bb84c8<br>Unieke ID van goedkeuring NL : f6cc5554-c615-441b-9d9c-<br>9a8b732fea3a | FR NL<br>Rapport 💽 💽 |
| Samenstelling van het hoofdbureau                                                                                                    | ONDERTEKENING FR     |
| Voorzitter                                                                                                    | ANNULEREN FR         |
| Amaud 😰 🗟 🚺 🗟                                                                                                    |                      |
| Secretaris                                                                                                    |                      |
|                                                                                                    | ANNULEREN NL         |
| Maxime Michez                                                                                                    |                      |

Voor de 'scan pdf'-handtekening kunt u op het PDF-pictogram klikken om het document te verwijderen.

Klik op 'ONDERTEKENEN'

| Ge | eneratie PV           |                  |           |   |   |                       |         |   |
|----|-----------------------|------------------|-----------|---|---|-----------------------|---------|---|
|    | Visualiseer het voorb | ereide rapport 🐱 |           | _ |   |                       |         |   |
|    | SLUITEN               | BEWAREN          | VOORBEELD |   |   |                       |         |   |
|    |                       |                  |           |   | 1 |                       | FR NI   | L |
|    | 9a8b732fea3a          |                  |           |   |   | Rapport<br>downloaden |         | 3 |
|    | Samenstelling van het | hoofdbureau      |           |   |   |                       |         |   |
|    |                       |                  |           |   |   | UNDERTERE             |         |   |
|    |                       |                  |           |   |   | ANNULER               | REN FR  |   |
|    | Arnaud                |                  | F         |   |   | ONDERTEKE             | NING NL |   |

Ga verder met de ondertekeningsprocedure via het beveiligde online BOSAplatform. Op de weergegeven pagina kunt u het voorlopige afsluiting ondertekenen.

Zodra u de ondertekening hebt gestart, vraagt de toepassing u om de PIN-code van uw identiteitskaart en uploadt vervolgens de ondertekende afsluiting PV van straf naar het

hoofbureau. U hebt altijd de mogelijkheid om de ondertekende PV te bekijken en het in PDFformaat te downloaden.

| BO FOD Beleid en Onder<br>SOI SPF Stratégie et App | n teaning<br>and                                                                    | FR NL DE                                                                                    |
|----------------------------------------------------|-------------------------------------------------------------------------------------|---------------------------------------------------------------------------------------------|
| = 0                                                | e73e5aed7ba40cda13019d204649fa9.pdf - 1 / 28 + - 100% +                             | 1 Lees en verbind eID 2 Voer pincode in en onderteken 3 Klaar                               |
|                                                    | i 🐅 👘                                                                               | Digitale ondertekening van 'ce73e5aed7ba40cda13019d204649fa9.pdf'                           |
|                                                    | REGION DE BRUXELLES-CAPITALE<br>BRUSSELS HOOFDSTEDELIJK GEWEST                      | Welkom                                                                                      |
|                                                    | Hoofdbureau<br>Etterbeek                                                            | Je staat op het punt het document aan de linkerkant te ondertekenen.                        |
|                                                    |                                                                                     | Wanneer je het document hebt gelezen, sluit je kaartlezer aan op de computer, steek de elD- |
| 100 mm                                             | GEMEENTERAADSVERKIEZINGEN VAN 13                                                    | kaart in de kaartlezer en klik op de knop <b>lk wil ondertekenen</b> .                      |
|                                                    | Proces-verbaal van de voorlopige afsluiting var<br>(art. 26, § 1, tweede lid, BGKWB | Je tekent het document door je elD pincode in te geven, zorg dat je deze bij de hand hebt.  |
|                                                    |                                                                                     | Let op: na ondertekening kunt u de ondertekende documenten niet downloaden.                 |
|                                                    | Vergadering van 16 september 2<br>(maandag, 27ste dag voor de stemr                 | IK WIL ONDERTEKENEN                                                                         |
|                                                    | Het hoofdbureau vergadert om uur en is samengesteld als volgt :                     | Wil je dit document niet tekenen?<br>Klik op <b>Weigeren</b> om het tekenen te weigeren.    |
| 4 87<br>5 55<br>8 55                               | Samenstelling van het bureau<br>Naam Vo                                             | WEIGEREN                                                                                    |

Vergeet na het ondertekenen van de PV niet om het ook in de andere taal te ondertekenen!

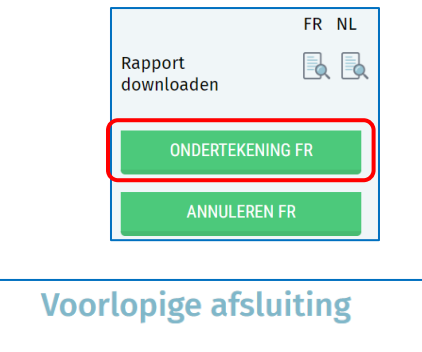

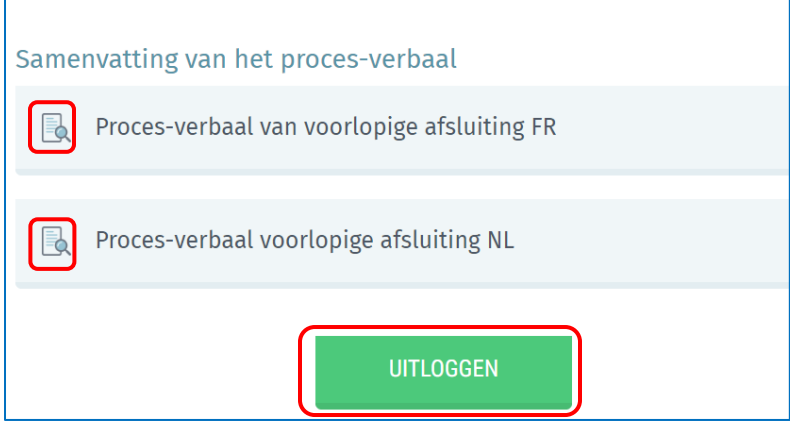

Met de ondertekening van de voorlopige afsluiting wordt de afsluitingprocedure afgesloten. U kunt het PV downloaden in PDF-formaat en uitloggen uit de toepassing!

#### C. HET PROCES-VERBAAL VAN DEFINITIEVE AFSLUITING (MET/ZONDER BEROEP) BEWERKEN

De voorzitter of de leden van het hoofbureau kunnen de verschillende vrije tekstgedeelten van de definitieve PV bewerken (met of zonder beroep). Selecteer de taal waarin u de PV wilt bewerken. Selecteer met of zonder beroep met de knop (JA / NEE) en klik dan op 'Bewerken' om te beginnen met het bewerken van het PV. Bewerk het PV in beide talen.

🕐 Vergeet niet het juiste nummer aan de lijsten toe te wijzen.

|          |           |        |                      | C  | )efinitieve afslu | iting |      |   |                       |     |                |    |   | 0 document(en) in<br>afwachting                                                    |
|----------|-----------|--------|----------------------|----|-------------------|-------|------|---|-----------------------|-----|----------------|----|---|------------------------------------------------------------------------------------|
| Aantal l | ijsten: 5 |        |                      |    |                   |       |      |   |                       |     |                |    |   | Status van de ingave                                                               |
| L        | etter     | Nummer | Naam                 |    | Status            |       | Туре |   | Aantal ondertekenaars |     | Import<br>MA1L |    |   | Gesloten    Geopend                                                                |
|          | A         |        | CDH                  |    | AANVAARD          |       | ð    | 1 | 0                     | 1   |                | 1  | > | Controle van lijsten                                                               |
|          | с         | 2      | ECOLO                | 1  | AANVAARD          |       | ø    | 1 | 0                     | 1   |                | 1  | > | Uw lijsten moeten gecontroleerd zijn<br>vóór u het proces-verbaal kunt<br>tekenen. |
|          | в         | 4      | DéFI                 | I. | AANVAARD          |       | ŷ    | 1 | 0                     | 1   |                | 1  | > | (i) Te behandelen                                                                  |
|          | D         |        | VOLT BELGIË-BELGIQUE | I. | AANVAARD          |       | 4    | 1 | 0                     | - I |                | T  | > | LIJSTEN CONTROLEREN                                                                |
|          | E         |        | Liste MAX            |    | AANVAARD          |       | 4    | 1 | 9                     | 1   |                | I. | > | Proces-verbaal van de<br>definitieve afsluiting                                    |
|          |           |        |                      |    |                   |       |      |   |                       |     |                |    |   | (IA 🌒 Met beroep                                                                   |
|          |           |        |                      |    |                   |       |      |   |                       |     |                |    |   | Wijzigen in :                                                                      |
|          |           |        |                      |    |                   |       |      |   |                       |     |                |    |   | FR                                                                                 |
|          |           |        |                      |    |                   |       |      |   |                       |     |                |    |   | NL                                                                                 |

Zodra de voorlopige uitspraak is gedaan, hebben de voorzitter en de leden van het uitvoerend bureau nog steeds de mogelijkheid om een lijst die terzijde is gelegd te wijzigen. Nadat u op 'Wijzigen' hebt geklikt, zal het systeem u vragen om uw aanvraag voor een definitieve afsluiting met of zonder beroep '**VERDERGAAN**', afhankelijk van de keuze die u hebt gemaakt.

| Controle                    |                    |            | $\otimes$ |
|-----------------------------|--------------------|------------|-----------|
| Bent u zeker dat er geen be | roep is ingediend? | ?          |           |
| TERI                        | IG                 | VERDERGAAN |           |
|                             |                    |            |           |
| Controle                    |                    |            | $\otimes$ |
| Bent u zeker dat er beroep  | is ingediend?      |            |           |
| TERI                        | IG                 | VERDERGAAN |           |

Zodra u uw selectie hebt gemaakt, vraagt het systeem u om het definitieve afsluiting met/zonder beroep te **'Voorbereiden'**. Na bevestiging opent het systeem een bewerkingszone en kunt u een tekstverwerkingsprogramma gebruiken om de inhoud van de afsluiting te invoeren.

| cues :                                                         | Marikiu                                                                                                    | isen aut                                                                                                    | r/mvutten,                                                                                                   |                                                                                   |                                                                                                  |                                                        |                                                                                |                                                                 |                        |           |  |
|----------------------------------------------------------------|----------------------------------------------------------------------------------------------------|----------------------------------------------------------------------------------------------------|----------------------------------------------------------------------------------------------------|-----------------------------------------------------------------------------------|--------------------------------------------------------------------------------------------------|--------------------------------------------------------|--------------------------------------------------------------------------------|-----------------------------------------------------------------|------------------------|-----------|--|
| 4                                                              | $\diamond$                                                                                                    | В                                                                                                    | Ι                                                                                                    |                                                                                   |                                                                                                  |                                                        |                                                                                |                                                                 |                        |           |  |
|                                                                | Vasts<br>dat va                                                                                                    | <b>tellend</b><br>an de te                                                                                           | e dat het<br>begever                                                                                         | getal reg<br>mandat                                                               | gelmatig vo<br>en(6) :                                                                           | orgedrage                                              | n kandidaat h                                                                  | oger is dan                                                     |                        |           |  |
|                                                                | Vasts<br>voorz                                                                                                    | <b>tellend</b><br>itter vo                                                                                           | e dat son<br>orlezing v                                                                                      | nmige be<br>van de ee                                                             | eslissingen v<br>erste twee le                                                                   | van het bur<br>eden van ar                             | au vatbaar z<br>tikel 46 van h                                                 | ijn voor hoger b<br>et NBGKWB;                                  | eroep, d               | oet de    |  |
| (6) [                                                          | Enkel in                                                                                                    | nvullen                                                                                                    | indien vai                                                                                                   | n toepass                                                                         | ing                                                                                              |                                                        |                                                                                |                                                                 |                        |           |  |
|                                                                |                                                                                                    |                                                                                                    |                                                                                                    |                                                                                   |                                                                                                  |                                                        |                                                                                |                                                                 |                        |           |  |
| eroep                                                          | (Aankr                                                                                                    | uisen au                                                                                                    | b/invuller                                                                                                   | 1)                                                                                |                                                                                                  |                                                        |                                                                                |                                                                 |                        |           |  |
|                                                                |                                                                                                    |                                                                                                    |                                                                                                    |                                                                                   |                                                                                                  |                                                        |                                                                                |                                                                 |                        |           |  |
| 4                                                              | ¢                                                                                                    | В                                                                                                    | Ι                                                                                                    |                                                                                   |                                                                                                  |                                                        |                                                                                |                                                                 |                        |           |  |
| ج<br>[ ]<br>1. V                                               | Na di<br><u>verkl</u><br>erklarir<br>andida                                                                                                    | B<br>ie voorle<br>aringer<br>ng van I<br>tuur <b>do</b>                                                              | I<br>ezing heb<br>n van ber<br>beroep ge<br>or het he                                                        | ben de a<br><u>oep</u> gefo<br>eformuleo                                          | anwezige o<br>ormuleerd.<br>erd door of                                                          | voor een k                                             | aars ter verga<br>andidaat, wie<br>s <b>baarheid is</b> a                      | dering de hierna<br>ns<br><b>afgewezen</b> :                    | a vermelo              | de        |  |
| ج<br>[ ]<br>1. v<br>k                                          | Na di<br>verklarir<br>andida<br>ve onde<br>Naam                                                                                                    | B<br>aringer<br>ng van h<br>tuur <b>do</b><br>ergetek                                                                | I<br>ezing heb<br>o van ber<br>peroep ge<br>or het he<br>ende,                                               | ben de a<br><u>oep</u> gefo<br>eformulee<br><b>cofdbure</b>                       | anwezige o<br>ormuleerd.<br>erd door of<br>eau wegen                                             | voor een k<br>s onverkie:                              | aars ter verga<br>andidaat, wie<br>i <b>baarheid is</b> a                      | dering de hierna<br>ns<br>a <b>fgewezen</b> :                   | a vermelo              | de        |  |
| 5<br>[]<br>1. V<br>k                                           | Na di<br>verklarir<br>andida<br>e onde<br>Naam<br>Voorr<br>Hoofe                                                                                                    | B<br>ie voorle<br>aringer<br>ng van b<br>tuur do<br>ergetek<br>n                                                     | I<br>ezing heb<br>van ber<br>oeroep ge<br>or het he<br>ende,                                                 | ben de a<br><u>oep</u> gefo<br>eformulee<br><b>pofdbure</b>                       | anwezige o<br>ormuleerd.<br>erd door of<br>eau wegen                                             | voor een k<br>s onverkie:                              | aars ter verga<br>andidaat, wie<br><b>:baarheid is a</b><br>                   | dering de hierna<br>ns<br>s <b>fgewezen</b> :                   | a vermelo              | le        |  |
| 5<br>[]<br>1. V<br>k<br>D<br>d<br>h                            | Na di<br>verklarir<br>andida<br>e onde<br>Naam<br>Voorr<br>Hoofo<br>aartoe<br>et hoo<br>aartoi                                                                                                    | B<br>e voorle<br>aringer<br>ng van b<br>tuur do<br>ergetek<br>namen .<br>dverblijf<br>gemac<br>fdburea<br>zijn kan   | I<br>ezing heb<br>van ber<br>or het he<br>ende,<br>plaats<br>htigd, ver<br>u van de<br>didatuur              | ben de a<br>oep gefo<br>eformulee<br>oofdbure<br>klaart be<br>gemeen<br>of de kar | anwezige c<br>ormuleerd.<br>erd door of<br><b>sau wegen</b><br>roep in te s<br>te                | voor een k<br>s onverkie:<br>tellen bij h              | andidaat, wie<br>andidaat, wie<br>baarheid is :<br>                            | dering de hierna<br>ns<br><b>ifgewezen</b> :<br>roep tegen de b | a vermelo<br>eslissing | de<br>van |  |
| 5<br>[]<br>1. V<br>k<br>D<br>d<br>h<br>W                       | Na di<br>verklarir<br>andida<br>Naam<br>Voorr<br>Hoofe<br>aartoe<br>et hoo<br>vaarbij                                                                                                    | B<br>e voorle<br>aringen<br>ng van b<br>tuur de<br>ergeteke<br>namen .<br>dverblijt<br>gemac<br>fdburea<br>zijn kan  | I<br>ezing heb<br>van ber<br>peroep ge<br>or het he<br>ende,<br>plaats<br>htigd, ver<br>u van de<br>didatuur | ben de a<br>oep gefo<br>oofdburg<br>klaart be<br>gemeen<br>of de kar              | anwezige o<br>rmuleerd.<br>erd door of<br><b>220 wegen</b><br>roep in te s<br>te<br>mdidatuur is | voor een k<br>s onverkie:<br>tellen bij h<br>afgewezer | andidaat, wie<br>ibaarheid is i<br><br>et Hof van Be<br>van                    | dering de hierna<br>ns<br><b>sfgewezen</b> :<br>roep tegen de b | a vermelo<br>eslissing | le<br>van |  |
| ح<br>1. ۷۷<br>k<br>D<br>d<br>h<br>w                            | Na di<br>verklarin<br>andida<br>ve onde<br>Naam<br>Voorr<br>Hoofe<br>aartoe<br>et hoo<br>aartoe                                                                                                    | B<br>e voorle<br>aringer<br>ng van b<br>tuur de<br>ergetek<br>namen .<br>dverblij<br>gemac<br>fdburea<br>zijn kan    | I<br>ezing heb<br>ovan ber<br>or het he<br>ende,<br>plaats<br>htigd, ver<br>u van de<br>didatuur             | ben de a<br>oep gefo<br>ofdburg<br>klaart be<br>gemeent<br>of de kar              | anwezige o<br>rmuleerd.<br>erd door of<br><b>eau wegen</b><br>roep in te s<br>te                 | voor een k<br>s onverkie:<br>tellen bij h              | andidaat, wie<br>ibaarheid is i<br><br><br>et Hof van Be<br>                   | dering de hierna<br>ns<br><b>ifgewezen</b> :<br>roep tegen de b | eslissing              | de<br>van |  |
| f)<br>[]]<br>1. V(<br>k<br>D<br>D<br>d<br>h<br>w<br>v<br>sdvds | Na dii       Varklarin       erklarin       andida       ve onde       Naam       Voorr       Hoofd       aartoe       et hoo       aartoe       aartoe       aartoe       aartoe       aartoe       aartoe | B<br>e voorl-<br>aringer<br>ng van la<br>tuur da<br>ergetekk<br>namen n<br>dverblijf<br>gemac<br>fdburea<br>zijn kan | I<br>ezing heb<br>van ber<br>or het he<br>ende,<br>plaats<br>htigd, ver<br>u van de<br>didatuur              | ben de a<br>oep gefo<br>sofdburg<br>klaart be<br>gemeen<br>of de kar              | anwezige o<br>rmuleerd.<br>erd door of<br><b>sau wegen</b><br>roep in te s<br>te                 | voor een k<br>s onverkie:<br>tellen bij h<br>afgewezer | andidaat, wie<br>andidaat, wie<br>ibaarheid is :<br><br>et Hof van Be<br>v van | dering de hierna<br>ns<br><b>ifgewezen</b> :<br>roep tegen de b | a vermelo<br>eslissing | de<br>van |  |

Vanuit deze bewerkingszone kunt u de definitieve afsluiting aanvullen met informatie van het hoofdbureau. De voorzitter, secretaris of het personeelslid dat de inhoud bewerkt, heeft de mogelijkheid om de reeds ingevoerde tekst tijdelijk op te slaan of vooraf te bekijken. De voorzitter van het uitvoerend bureau moet er ook voor zorgen dat het uitvoerend bureau "**Gesloten**" is, zodat er geen wijzigingen kunnen worden aangebracht wanneer de afsluiting word ondertekend. Bovendien kunnen de pv's alleen worden ondertekend als er geen blokkeringscontroles zijn wanneer de lijsten worden gevalideerd. **Vergeet niet een lijstnummer op te geven (verplicht) voor het ondertekenen van de definitieve afsluiting**.

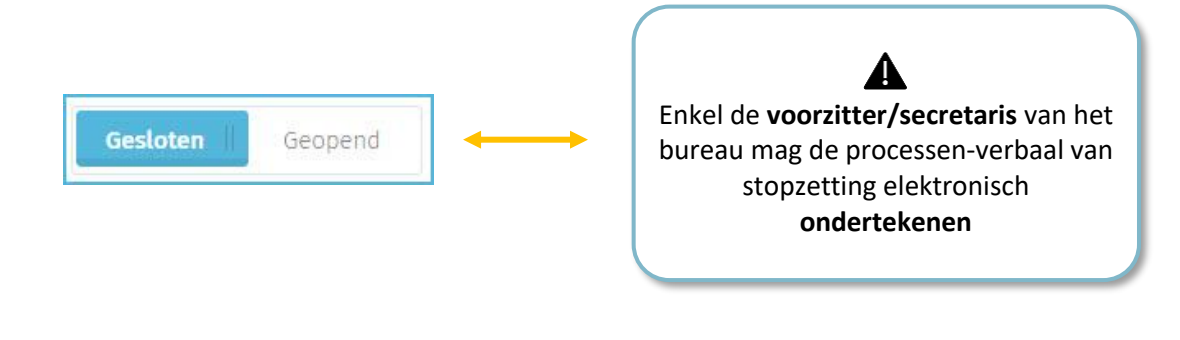

Vul 'Opgemaakt te:' in en klik op 'VOORBEREIDEN' om door te gaan naar het goedkeuringsscherm

Er kunnen waarschuwingsberichten verschijnen met informatie over de lijsten. Als u ondanks de waarschuwingen wilt doorgaan, vinkt u het vakje aan en klikt u opnieuw op **'VERDERGAAN'.** 

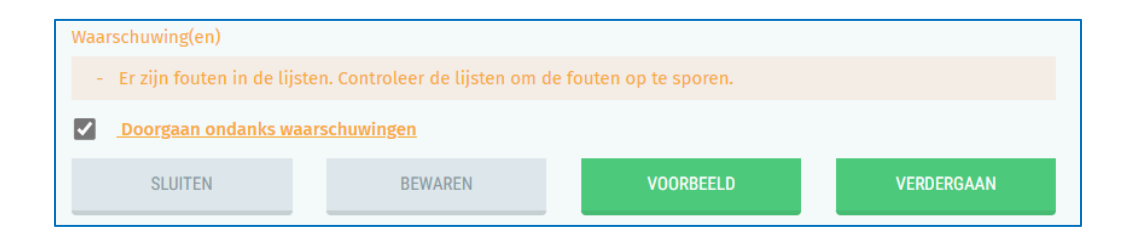

Voltooi vervolgens de goedkeuringsprocedure voor de raadsleden van bestuur: zie soortgelijke procedure op p. 24-25-26..

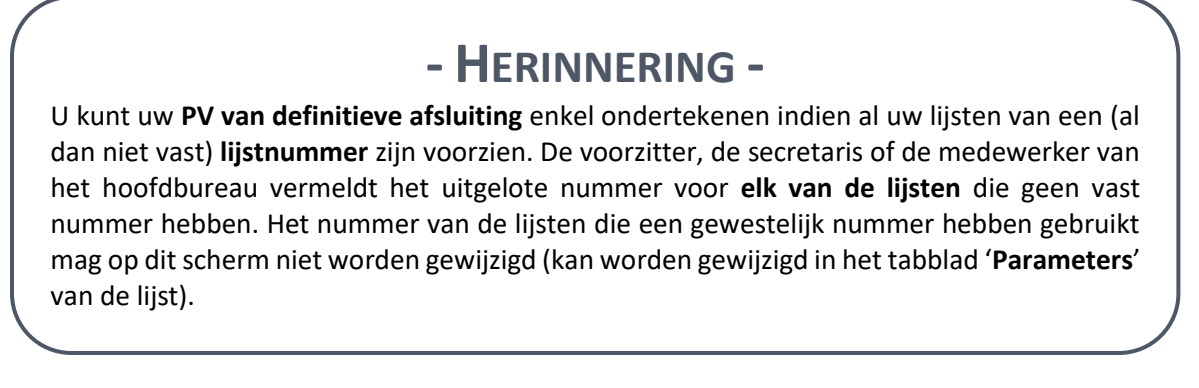

Het scherm toont een bevestigingspictogram voor goedkeuring voor elke goedkeurder. De voorlopige afsluiting kan nu worden ondertekend door de voorzitter of de secretaris.

| Goedkeuring van de definitieve afsluiting                                                                                                    |                      |
|----------------------------------------------------------------------------------------------------|----------------------|
| Unieke ID van goedkeuring FR : b0987f9e-cdae-4495-bb23-<br>320f45bb84c8<br>Unieke ID van goedkeuring NL : f6cc5554-c615-441b-9d9c-<br>9a8b732fea3a | FR NL<br>Rapport 💽 🕵 |
| Samenstelling van het hoofdbureau                                                                                                    | ONDERTEKENING FR     |
| Voorzitter                                                                                                    |                      |
| Arnaud 🕼 🗟 🔯                                                                                                    | ONDERTEKENING NL     |
| Secretaris                                                                                                    | ANNULEREN NL         |
| Maxime Michez                                                                                                    |                      |

Voor de 'scan pdf'-handtekening kunt u op het PDF-pictogram klikken om het document te verwijderen.

Klik op 'ONDERTEKENEN'

| Ge | eneratie PV           |                  |           |   |            |        |                     |       |    |
|----|-----------------------|------------------|-----------|---|------------|--------|---------------------|-------|----|
|    | Visualiseer het voorb | ereide rapport 🐱 |           | _ |            | _      |                     |       |    |
|    | SLUITEN               | BEWAREN          | VOORBEELI |   | ONDERTEKEN |        |                     |       |    |
|    |                       |                  |           |   |            |        |                     | FR    | NL |
|    | 9a8b732fea3a          |                  |           |   |            | R<br>d | apport<br>ownloaden | R     |    |
|    | Samenstelling van het | hoofdbureau      |           |   |            |        |                     |       |    |
|    |                       |                  |           |   |            | 1      | UNDERTERENT         |       | _  |
|    |                       |                  |           |   |            |        |                     |       |    |
|    | Arnaud                |                  |           |   |            |        | ONDERTEKENIN        | IG NL |    |

Ga verder met de ondertekeningsprocedure via het beveiligde online BOSAplatform. Op de weergegeven pagina kunt u het definitive afsluiting ondertekenen.

Zodra u de ondertekening hebt gestart, vraagt de toepassing u om de PIN-code van uw identiteitskaart en uploadt vervolgens de ondertekende afsluiting PV van straf naar het

hoofbureau. U hebt altijd de mogelijkheid om de ondertekende PV te bekijken en het in PDFformaat te downloaden.

| BO roo | Beleid en Onders  | teuning                                                       |                                                        |                                                       |                                                                                                    |       |
|--------|-------------------|---------------------------------------------------------------|--------------------------------------------------------|-------------------------------------------------------|----------------------------------------------------------------------------------------------------|-------|
| SO ==  | Stratégie et Appu | 4                                                             |                                                        |                                                       | FR NL                                                                                                    | DE    |
|        |                   |                                                               |                                                        |                                                       |                                                                                                    |       |
|        | ≡                 | db1cc2b10c0840e3a8e2da8968fd                                  | 9b35.pdf - 1 / 28 +                                    | - 100% +                                              | 1 Lees en verbind elD 2 Voer pincode in en onderteken                                                                        | Klaar |
|        |                   |                                                               |                                                        | 5774b856-2797-4b21                                    | Digitale ondertekening van 'db1cc2b10c0840e3a8e2da8968fd9b35.pdf'                                                            |       |
|        |                   | REGION DE DROZELES-CAMITALE<br>BRUSSELS HOOFDSTEDELIJK GEWEST |                                                        |                                                       | Welkom                                                                                                    |       |
|        |                   | Hoofdbureau<br>Etterbeek                                      |                                                        |                                                       | Je staat op het punt het document aan de linkerkant te ondertekenen.                                                         |       |
|        |                   |                                                               |                                                        |                                                       | Wanneer je het document hebt gelezen, sluit je kaartlezer aan op de computer, steek de eID-kaart in de kaartlezer en klik op | р     |
|        | No.               |                                                               | GEMEENTERAADSVERKIEZING                                | EN VAN 13 Oktober 2024                                | de knop lk wil ondertekenen.                                                                                                 |       |
|        |                   | Proces-                                                       | verbaal van de definitieve afsluitin<br>(art. 46 NBGK) | g van de kandidatenlijst <u>met</u> beroep<br>WB (1)) | Je tekent het document door je elD pincode in te geven, zorg dat je deze bij de hand hebt.                                   |       |
|        |                   |                                                               |                                                        |                                                       | Let op: na ondertekening kunt u de ondertekende documenten niet downloaden.                                                  |       |
|        |                   | A. Eigenlijke definitiev                                      | re afsluiting.                                         |                                                       | IK WIL ONDERTEKENEN                                                                                                    |       |
|        |                   |                                                               | Samenstelling van                                      | het bureau                                            |                                                                                                    |       |
|        |                   |                                                               | Naam                                                   | Voornaam                                              | Wil je dit document niet tekenen?                                                                                            |       |
|        |                   | Voorzitter                                                    | PIRLOT                                                 | Arnaud                                                | Klik op Weigeren om het tekenen te weigeren.                                                                                 |       |
|        | -                 | Secretaris                                                    | Michez                                                 | Maxime                                                |                                                                                                    |       |
|        | 1                 | Bijzitter 1                                                   | Michez                                                 | Maxime                                                | WEIGEREN                                                                                                    |       |

Vergeet na het ondertekenen van de PV niet om het ook in de andere taal te ondertekenen!

|                      | Rapport [<br>downloaden                     | R NL                 |  |  |  |  |  |  |
|----------------------|---------------------------------------------|----------------------|--|--|--|--|--|--|
|                      | ONDERTEKENING FR                            | 2                    |  |  |  |  |  |  |
|                      | ANNULEREN FR                                |                      |  |  |  |  |  |  |
|                      | De                                          | finitieve afsluiting |  |  |  |  |  |  |
| Samenvatting van het | proces-verbaal                              |                      |  |  |  |  |  |  |
| Proces-verbaal va    | an definitieve afsluiting                   | g FR                 |  |  |  |  |  |  |
| Proces-verbaal va    | an definitieve afsluiting                   | g NL                 |  |  |  |  |  |  |
| 🔒 Proces-verbaal va  | Proces-verbaal van voorlopige afsluiting FR |                      |  |  |  |  |  |  |
| 🔒 Proces-verbaal vo  | oorlopige afsluiting NL                     |                      |  |  |  |  |  |  |
|                      |                                             | UITLOGGEN            |  |  |  |  |  |  |

Met de ondertekening van de definitive afsluiting wordt de afsluitingprocedure afgesloten. U kunt het PV downloaden in PDF-formaat en uitloggen uit de toepassing.

#### D. DEFINITIEVE AFSLUITING (NA VONNIS VAN HOF VAN BEROEP)

Na bewerking van uw proces-verbaal met beroep en nadat u de beslissing van het hof van beroep heeft ontvangen, heeft de voorzitter/secretaris de mogelijkheid de verbeterde kandidatenlijst in een nieuw PV te bewerken. Kies de taal waarin u het PV wilt bewerken. Klik vervolgens op 'Bewerken' om het PV te bewerken. Het PV in beide talen bewerken. De manier van werken is de volgende:

| mbre de lis | tes:1 |       |        |   |         |   |                                                                                                |
|-------------|-------|-------|--------|---|---------|---|------------------------------------------------------------------------------------------------|
| ettre N     | •     | Sigle | Statut |   |         |   | Controle des listes<br>Vos listes doivent être contrôlées<br>avant la signature du procès verb |
| A           | 8     |       | FWB    | 1 | ACCEPTÉ | > | O A effectuer                                                                                  |
|             |       |       |        |   |         |   | CONTRÔLER LES LISTES                                                                           |
|             |       |       |        |   |         |   | Procès verbal de l'arrêt<br>définitif après l'appel                                            |
|             |       |       |        |   |         |   |                                                                                                |

Eens u op **'Bewerken'** hebt geklikt, opent het systeem een bewerkingszone waar u een tool voor **tekstverwerking** kunt gebruiken om de inhoud van de afsluiting aan te vullen ("Definitieve afsluitng van de kandidatenlijsten" en "Verklaring van beroep").

| Génération de rapport                                                                                                    |  |  |  |  |  |  |  |  |  |
|----------------------------------------------------------------------------------------------------|--|--|--|--|--|--|--|--|--|
| Informations sur la réunion du bureau :                                                                                                    |  |  |  |  |  |  |  |  |  |
| Le bureau principal se réunit à h                                                                                                    |  |  |  |  |  |  |  |  |  |
| Déclaration d'appel (Veuillez cocher/remplir)                                                                                              |  |  |  |  |  |  |  |  |  |
| $\checkmark$ $\rightarrow$ B I                                                                                                    |  |  |  |  |  |  |  |  |  |
| Eu égard aux décisions de la Cour d'appel, dont le président donne connaissance et qui sont<br>reproduites ci-après :                      |  |  |  |  |  |  |  |  |  |
| [ ] Maintient la liste des candidats telle qu'elle a été arrêtée définitivement le jeudi 19 septembre 2024<br>(24èmejour avant l'élection) |  |  |  |  |  |  |  |  |  |
| [ ] Modifie la liste des candidats comme suit :                                                                                            |  |  |  |  |  |  |  |  |  |
|                                                                                                    |  |  |  |  |  |  |  |  |  |
| <ul> <li>Constatant que le nombre des candidats régulièrement présentés est supérieur à celui des<br/>mandats à conférer</li> </ul>        |  |  |  |  |  |  |  |  |  |
| Fait à :*                                                                                                    |  |  |  |  |  |  |  |  |  |
|                                                                                                    |  |  |  |  |  |  |  |  |  |
| FERMER ENREGISTRER PRÉVISUALISER PRÉPARER                                                                                                  |  |  |  |  |  |  |  |  |  |

Vanaf deze **bewerkingszone** kunt u het PV van definitieve afsluitng **aanvullen**. De voorzitter of de medewerker die de inhoud bewerkt kan de reeds ingevoerde tekst voorlopig opslaan of die vooraf **bekijken**. De voorzitter van het hoofdbureau moet erop toezien het hoofdbureau te **'Sluiten'** opdat er bij de ondertekening, **geen enkele wijziging** kan worden doorgevoerd. Bovendien mag het PV enkel worden ondertekend indien er tijdens de validatie van de lijsten geen enkele blokkerende controle meer overblijft. Vergeet uit voorzorg niet om voor de ondertekening een **controle van de lijsten** te lanceren.

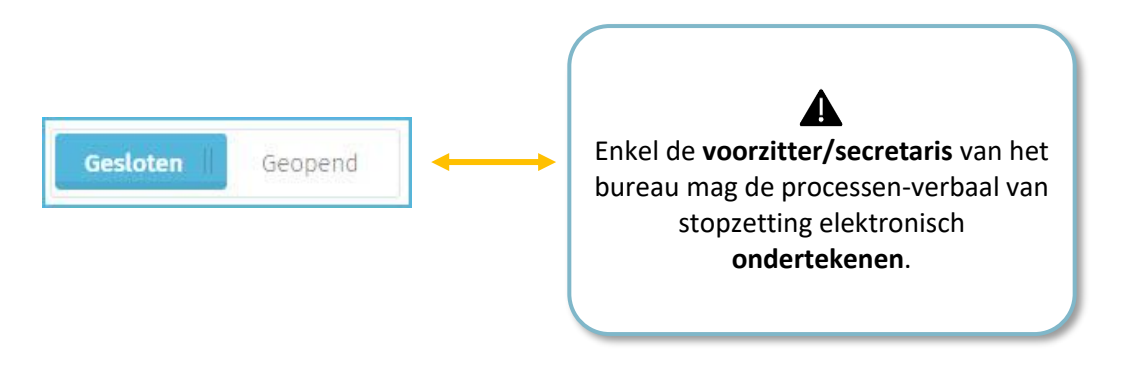

Vul 'Opgemaakt te:' in en klik op 'VOORBEREIDEN' om door te gaan naar het goedkeuringsscherm

Er kunnen waarschuwingsberichten verschijnen met informatie over de lijsten. Als u ondanks de waarschuwingen wilt doorgaan, vinkt u het vakje aan en klikt u opnieuw op **'VERDERGAAN'.** 

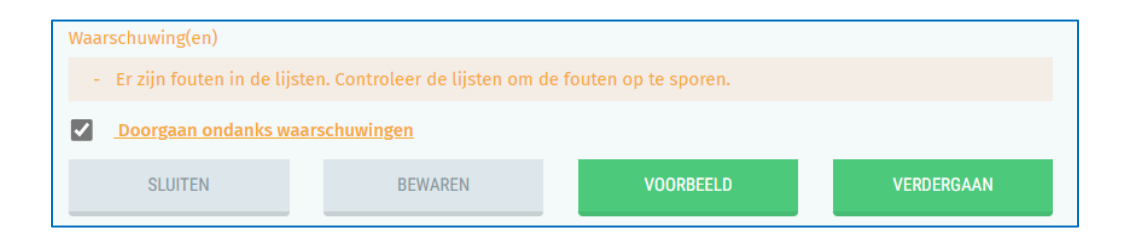

Voltooi vervolgens de goedkeuringsprocedure voor de raadsleden van bestuur: zie soortgelijke procedure op p. 24-25-26.. Het scherm toont een bevestigingspictogram voor goedkeuring voor elke goedkeurder. De voorlopige afsluiting kan nu worden ondertekend door de voorzitter of de secretaris.

| Goedkeuring van de definitieve afsluiting na beroep                                                                                                |                      |
|----------------------------------------------------------------------------------------------------|----------------------|
| Unieke ID van goedkeuring FR : b0987f9e-cdae-4495-bb23-<br>320f45bb84c8<br>Unieke ID van goedkeuring NL : f6cc5554-c615-441b-9d9c-<br>9a8b732fea3a | FR NL<br>Rapport 💽 💽 |
| Samenstelling van het hoofdbureau                                                                                                    | ONDERTEKENING FR     |
| Voorzitter                                                                                                    | ANNIII FREN FR       |
| Arnaud 😰 🗟 🔁 🗟                                                                                                    | ONDERTEKENING NL     |
| Secretaris                                                                                                    | ANNULEREN NL         |
| Maxime Michez                                                                                                    |                      |

Voor de 'scan pdf'-handtekening kunt u op het PDF-pictogram klikken om het document te verwijderen.

Klik op 'ONDERTEKENEN'

| Ge | eneratie PV             |                  |           |   |            |     |                       |         |
|----|-------------------------|------------------|-----------|---|------------|-----|-----------------------|---------|
|    | Visualiseer het voorb   | ereide rapport 🐱 |           | _ |            |     |                       |         |
|    | SLUITEN                 | BEWAREN          | VOORBEELD |   | ONDERTEKEN |     |                       |         |
|    |                         |                  |           |   |            |     |                       | FR NL   |
|    | 9a8b732fea3a            |                  |           |   |            |     | Rapport<br>downloaden |         |
|    | Samenstelling van het l | noofdbureau      |           |   |            |     | ONDEDTEV              |         |
|    |                         |                  |           |   |            | - \ | UNDERTERE             |         |
|    |                         |                  |           |   |            | 1   | ANNULER               | ren fr  |
|    | Arnaud                  |                  |           |   |            |     | ONDERTEKE             | NING NL |

Ga verder met de ondertekeningsprocedure via het beveiligde online BOSAplatform. Op de weergegeven pagina kunt u het definitive afsluiting na beroep ondertekenen.

Zodra u de ondertekening hebt gestart, vraagt de toepassing u om de PIN-code van uw identiteitskaart en uploadt vervolgens de ondertekende afsluiting PV van straf naar het bureau. U hebt altijd de mogelijkheid om de ondertekende PV te bekijken en het in PDF-formaat te downloaden.

| BO FOO Beleid en Onderstean<br>SO SP7 Strahégie et Appul | ng                                                                                                    | FR NL DE                                                                                                    |
|----------------------------------------------------------|----------------------------------------------------------------------------------------------------|----------------------------------------------------------------------------------------------------|
| = 04                                                     | 88b6f07dd341a493afe1f7d50cddf8.pdf - 1 / 26 + . 100% +                                                       | 1 Lees en verbind eID 2 Voer pincode in en onderteken 3 Klaar                                                                |
| i                                                        | *                                                                                                    | Digitale ondertekening van '0488b6f07dd341a493afe1f7d90cddf8.pdf'                                                            |
|                                                          | REGION DE BRUZELES-CAPITALE<br>BRUSSELS HOOFDSTEDELIJK GEWEST                                                | Welkom                                                                                                    |
|                                                          | Hoofdbureau<br>Etterbeek                                                                                     | Je staat op het punt het document aan de linkerkant te ondertekenen.                                                         |
|                                                          |                                                                                                    | Wanneer je het document hebt gelezen, sluit je kaartlezer aan op de computer, steek de elD-kaart in de kaartlezer en klik op |
|                                                          | GEMEENTERAADSVERKIEZINGEN VAN 13 Oktober 2024                                                                | de knop Ik wil ondertekenen.                                                                                                 |
|                                                          | Proces-verbaal van de definitieve afsluiting van de kandidatenlijst <u>na</u> beroep<br>(art. 46 NBGKWB (1)) | Je tekent het document door je elD pincode in te geven, zorg dat je deze bij de hand hebt.                                   |
| h line                                                   |                                                                                                    | Let op: na ondertekening kunt u de ondertekende documenten niet downloaden.                                                  |
|                                                          | B. Door het hoofdbureau gedane verrichtingen na kennisneming van de beslissingen van he<br>beroep.           |                                                                                                    |
|                                                          | Vergadering van 23 september 2024<br>(Maandag, 20ste dag voor de stemming)                                   | Wil je dit document met tekenen?<br>Kilk op <b>Weigeren</b> om he tekenen te weigeren.                                       |
|                                                          | Samenstelling van het bureau                                                                                 | WEIGEREN                                                                                                    |

Vergeet na het ondertekenen van de PV niet om het ook in de andere taal te ondertekenen!

|                     |                       | FR I          | NL    |        |         |   |  |
|---------------------|-----------------------|---------------|-------|--------|---------|---|--|
|                     | Rapport<br>downloaden |               |       |        |         |   |  |
|                     | ONDERTEK              | ENING FR      |       |        |         |   |  |
|                     | ANNULE                | REN FR        |       |        |         |   |  |
|                     |                       | Definit       | tieve | e afsl | luiting | [ |  |
| Samenvatting van he | t proces-verbaa       | ıl            |       |        |         |   |  |
| Proces-verbaal v    | van definitieve af    | sluiting na b | peroe | o FR   |         |   |  |
| Proces-verbaal v    | van definitieve afs   | sluiting na b | peroe | p NL   |         |   |  |
| 🗟 Proces-verbaal v  | van definitieve afs   | sluiting FR   |       |        |         |   |  |
| Rroces-verbaal v    | van definitieve af    | sluiting NL   |       |        |         |   |  |
| 🗟 Proces-verbaal v  | van voorlopige af     | sluiting FR   |       |        |         |   |  |
| 🔒 Proces-verbaal v  | voorlopige afsluit    | ing NL        |       |        |         |   |  |
|                     |                       |               | UITLO | OGGEN  |         |   |  |

Met de ondertekening van de definitive afsluiting na beroep wordt de afsluitingprocedure afgesloten. U kunt het PV downloaden in PDF-formaat en uitloggen uit de toepassing.

EINDE van het document